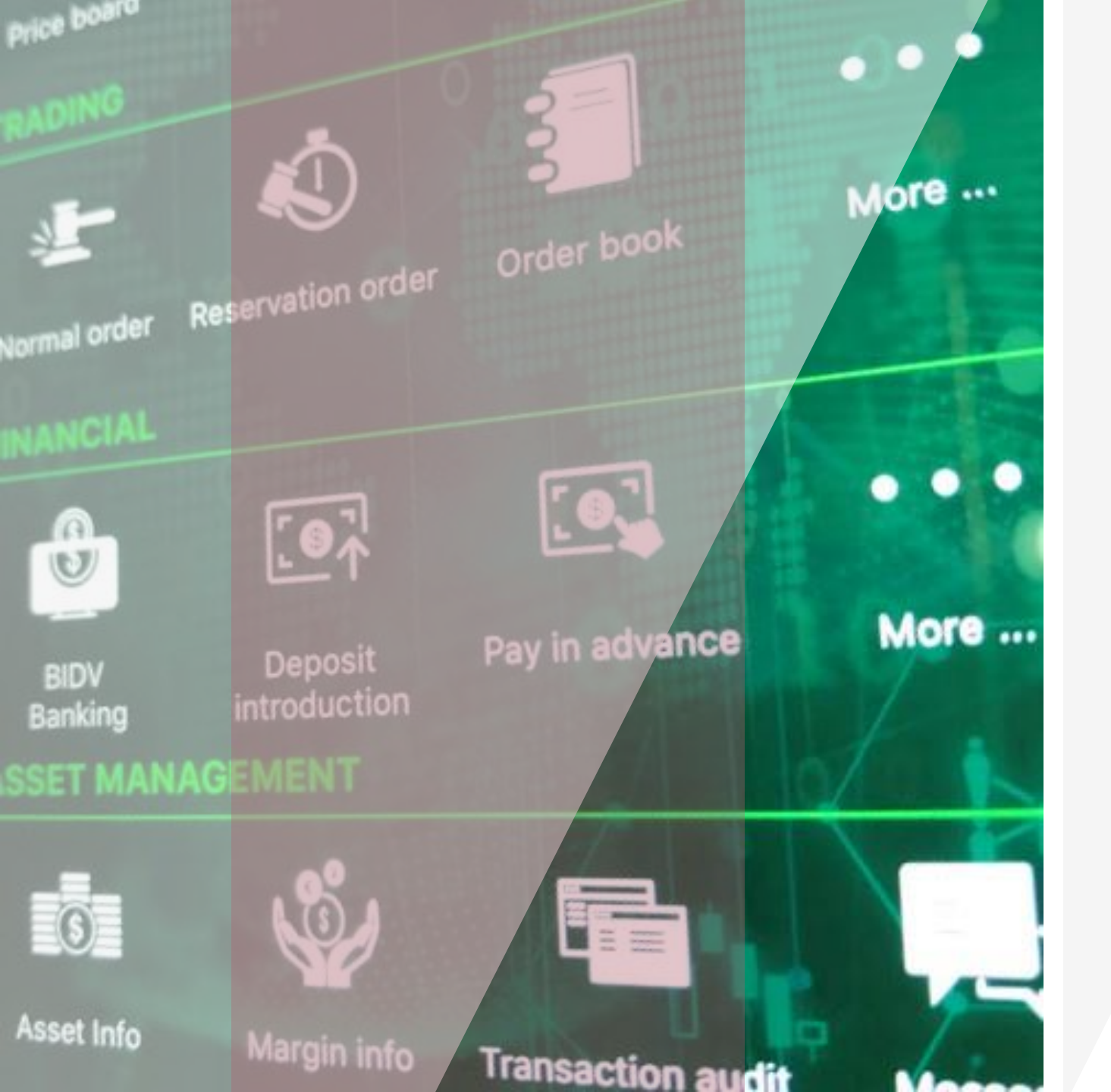

## Hướng dẫn sử dụng

GUOTAI JUNAN Việt Nam

#### GTJA Mobile Trading

#### Mục lục

- 1. Tải và cài đặt ứng dụng
- 2. Thị trường
- 3. Danh mục
- 4. Tin tức
- 5. Giao dịch
- 6. Cấu hình

Đăng nhập tài khoản Đổi mật khẩu Quên mật khẩu Đăng ký mở tài khoản

Tổng quan thị trường Cổ phiếu Chứng quyền

Danh mục khuyến nghị Danh mục quan tâm

> Tin nóng Tin chuyên sâu

Giao dịch chứng khoán Giao dịch tiền Tài sản

Ngôn ngữ Thông báo Giao diện

#### Phần 1: Tải và cài đặt ứng đụng

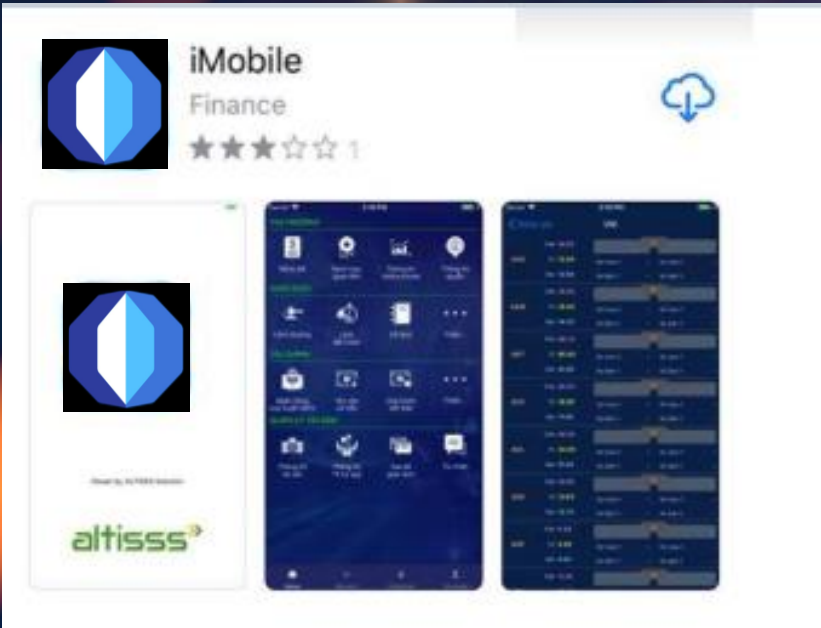

GTJA Mobile Trading là dịch vụ giao dịch trực tuyến trên điện thoại di động thông minh.

#### Hướng dẫn tải và cài đặt ứng dụng

Bước 1: Truy cập vào ứng dụng "App Store" đối với iOS hoặc "CH Play" đối với Android.

Bước 2: Tìm kiếm ứng dụng bằng cách gõ vàp ô tìm kiếm theo từ khóa sau: ivs Mobile hoặc iMobile

chon nút

Bước 3: Nhấn vào icon của ứng dụng tìm được, **được được** trên thiết bị di động.

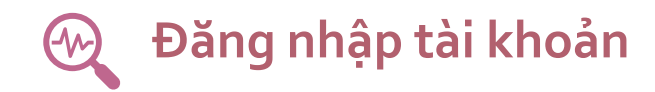

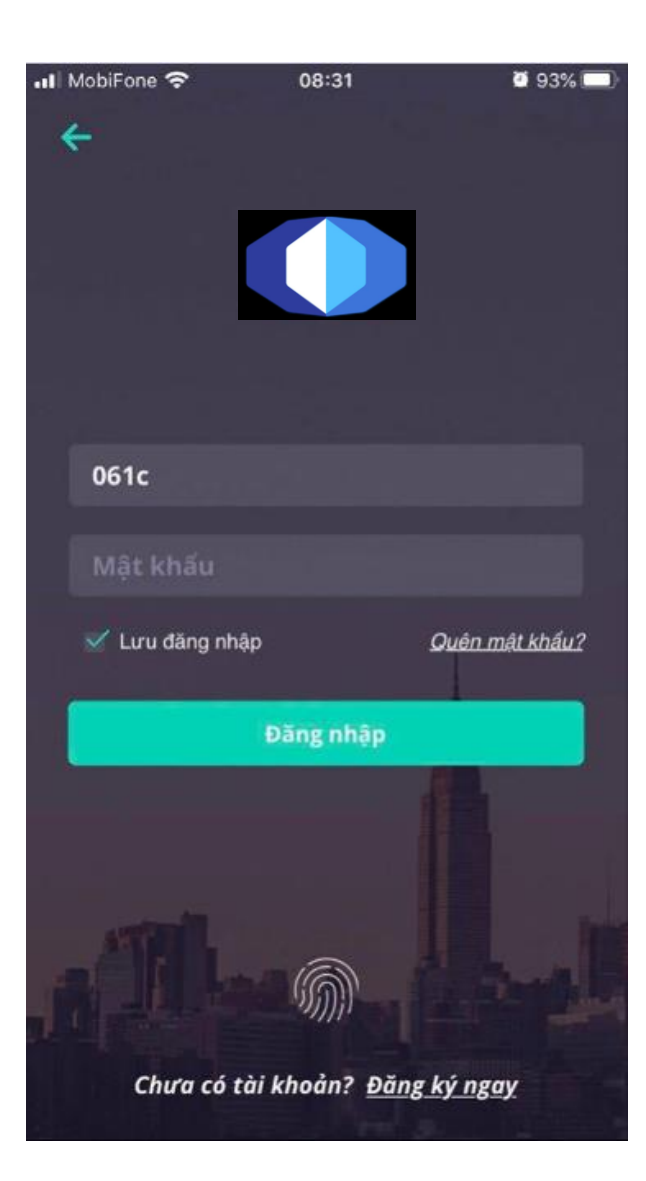

Khi khách hàng đăng nhập đúng thông tin số tài khoản 061XXXXXXX và mật khẩu đăng nhập mà GTJA đã cung cấp qua SMS/Mail hoặc thẻ OTP, hệ thống sẽ hiển thị "Xác nhận OTP - OTP số....", khách hàng điền số OTP tương ứng mà khách hàng nhận được (có hiệu lực trong vòng 02 phút).

"Nếu KH nhập OTP thành công thì sẽ đăng nhập vào được hệ thống. Nếu KH nhập sai OTP thì hệ thống yêu cầu KH nhập lại OTP"

 Xác thực OTP (41s)

 [VI080211]: Mã OTP đã được tạo ra. Vui lỏng kiếm tra và nhập xác thực.

 Mã OTP

 Xác nhận

 Bố quả

## 🚱 Đổi mật khẩu – Nhập OTP

| 🖬 VinaPh               | none #Stayh 3G <b>08:59</b>                          | 🤨 89% 🔲 ·         |
|------------------------|------------------------------------------------------|-------------------|
| ÷                      | Đổi mật khẩu đăng n                                  | hập               |
|                        |                                                      |                   |
| Mật khả                | ẩu hiện tại                                          |                   |
| Mật khi                | ẩu mới                                               |                   |
| Xác nhà                | ận mật khẩu                                          |                   |
| (*) Mật l<br>6 ký tự l | khẩu phân biệt chữ thường và c<br>bao gồm chữ và số. | hữ hoa, tối thiểu |
|                        | Đổi mật khẩu                                         |                   |
|                        |                                                      |                   |

Mật khẩu hiện tại: Mật khẩu đăng nhập hệ thống mà CTCK cung cấp cho khách hàng. Mật khẩu mới: mật khẩu mới yêu cầu phải có ít nhất 6 ký tự: trong đó bao gồm chữ và số. Xác nhận lại: nhập lại chính xác mật khẩu mới ở trên. Nhấn nút Đổi mật khẩu nếu khách hàng xác nhận đổi mật khẩu. Sau khi đổi mật khẩu thành công sẽ quay lại màn hình đăng nhập ban đầu.

Khách hàng nhập mật khẩu mới đã đổi để đăng nhập vào hệ thống.

Khi khách hàng đăng nhập đúng thông tin, hệ thống sẽ hiển thị "Xác nhận OTP - OTP số....", khách hàng điền số OTP tương ứng mà khách hàng nhận được.

"Nếu KH nhập OTP thành công thì sẽ đăng nhập vào được hệ thống. Nếu KH nhập sai OTP thì hệ thống yêu cầu KH nhập lại OTP"

## 🕀 Quên mật khẩu

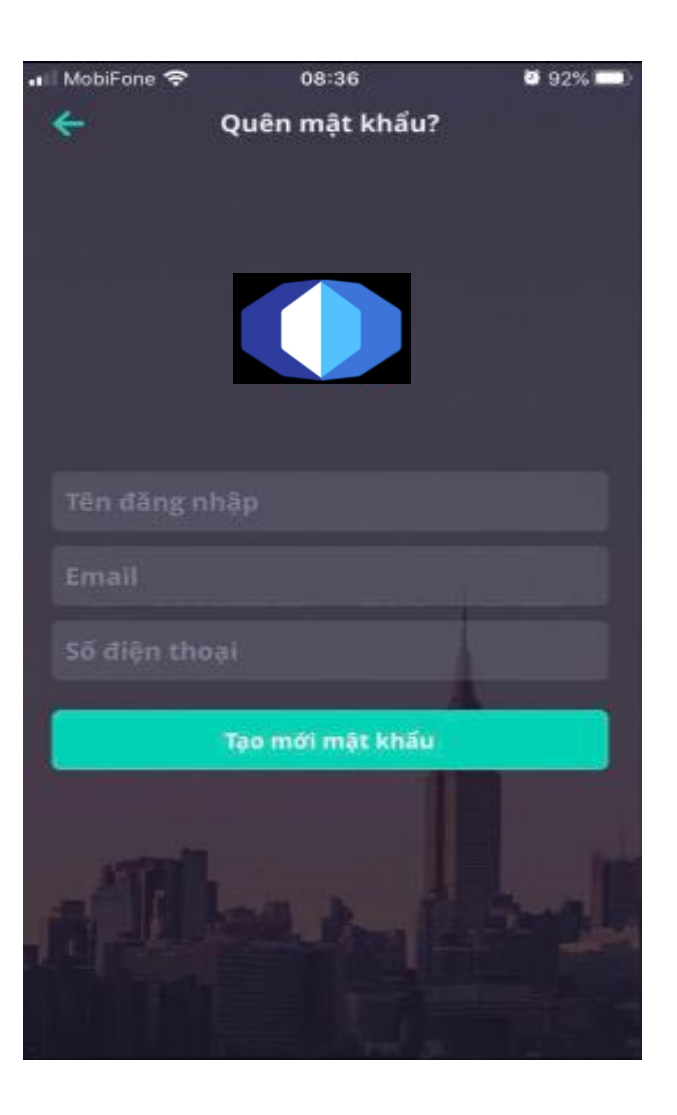

#### Bước 1: Nhập thông tin:

Tên đăng nhập: Tài khoản chứng khoán của khách hàng tại CTCK. Email đăng ký: Email khách hàng đã đăng ký tại CTCK.

SĐT đăng ký: Số điện thoại khách hàng đã đăng ký tại CTCK.

Bước 2: Tạo mới mật khẩu:

#### Nhấn nút Tạo mới mật khẩu.

Dựa vào thông tin Email hoặc Số điện thoại đăng ký mà khách hàng nhập ở Bước 1, hệ thống sẽ gửi mật khẩu mới đến Email / SMS cho khách hàng.

Bước 3: Đăng nhập lại:

Khách hàng đăng nhập lại hệ thống bằng mật khẩu mới mà hệ thống đã gửi đến Email / SMS của khách hàng.

Hệ thống sẽ yêu cầu đổi lại mật khẩu giao dịch giống như đăng nhập lần đầu và hệ thống.

## 🕀 Đăng ký mở tài khoản

| III VinaPhone     | #Stayh 3G 09:57         | O 61% 💷 🕈        |
|-------------------|-------------------------|------------------|
| <del>(</del>      | Đăng ký mở tài          | khoản            |
|                   |                         |                  |
| Họ tên            |                         |                  |
| Giới tính         |                         | M. Nam 💙         |
| Ngày sinh         |                         | Chọn ngày sinh ∨ |
| Nơi sinh          |                         |                  |
| Loại giấy tờ      |                         | CMND 💙           |
| Quốc tịch         |                         | VIỆT NAM 💙       |
| Số ĐKNSH          |                         |                  |
| Ngày cấp          |                         | Ngày cấp 💙       |
| Νσί cấp           |                         |                  |
| ĐC liên hệ        |                         |                  |
| ĐC thường t       |                         | and the          |
|                   | Đăng ký                 |                  |
| Concession in the | No. of Concession, Name |                  |

Khách hàng muốn mở tài khoản trực tuyến tại CTCK có thể nhấn nút Đăng ký tài khoản tại màn hình đăng nhập sẽ thấy giao diện như sau:

- > Tất cả các thông tin trên là bắt buộc nhập.
- Chọn nút Đăng ký.
- Sau khi đăng ký thông tin mở tài khoản trực tuyến thành công, nhân viên CTCK sẽ liên hệ để xác nhận thông tin với khách hàng trong thời gian gần nhất.

| 📶 MobiFone 🗢         |                | 08                   | 40             |                     | 91% 🛄          |
|----------------------|----------------|----------------------|----------------|---------------------|----------------|
| Q                    |                |                      | AUN            | Bán                 | <u> </u>       |
| Tổng quan            |                | Cố j                 | ohiếu          | Chú                 | rng quyền      |
| Chi se               | ố Index        | <b>S</b>             |                |                     | >              |
| <u>VNI</u><br>883.90 | 0.00 %<br>0.00 | <u>HNX</u><br>117.42 | 0.00 %<br>0.00 | <u>UPC</u><br>56.33 | 0.00 %<br>0.00 |

#### Tin tức

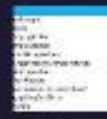

MORNING NOTE 03/04/2020. Rùi ro ngắn hạn đ... Giả dâu Brent tàng mạnh hơn 16% và biến động mạnh trong phiên sau khi Tổng thống Trump phát...

20

## Phần 2: Thị trường

#### Có 4 mục chính

- 1. Tổng quan thị trường
- 2. Cổ phiếu

- Thể hiện Top cổ phiếu biến động nhiều nhất 💴

- 3. Chứng quyền
- 4. Trái phiếu

| 1   | ••I MobiFor  | ne ᅙ        | 08:47         |          | <b>0</b> 90% 🔲 |
|-----|--------------|-------------|---------------|----------|----------------|
| i   | Q            |             | MUA           | Bán      | ) 🔔            |
| E   | Tổng qu      | uan         | Cổ phiếu      | Chú      | rng quyền      |
| I   | HSX          | них         | UPC           |          | <b>Os</b>      |
| T   | Top 10 cổ pl | hiểu tăng g | iả nhiều nhất |          |                |
|     | ск           | +/-         | Mở cửa        | Hiện tại | KLGD           |
| hất | Top 10 cổ pl | hiếu có KLC | D nhiều nhất  |          |                |
|     | СК           | +/-         | Mở cửa        | Hiện tại | KLGD           |
|     |              | hiếu giảm g |               |          |                |
|     | СК           | +/-         | Mở cửa        | Hiện tại | KLGD           |
|     | Top 10 cổ pl | hiếu có GT( | 3D nhiều nhất |          |                |
|     | СК           | +/-         | Mở cửa        | Hiện tại | GTGD           |

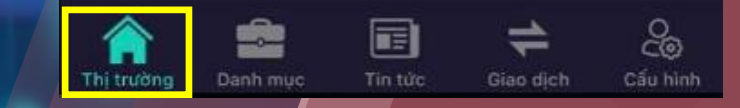

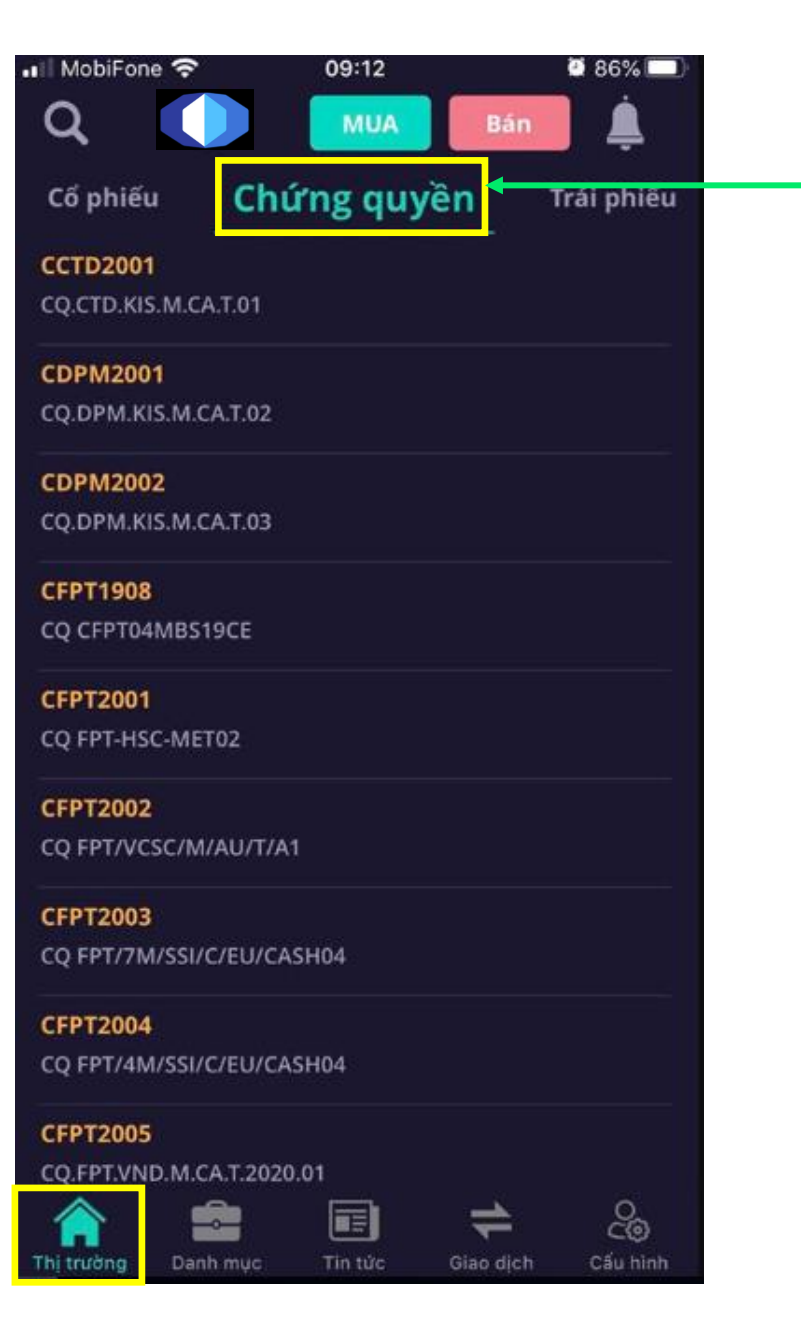

#### Phần 2: Thị trường

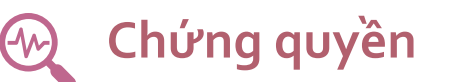

ญ Trái phiếu

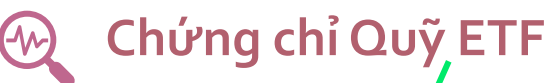

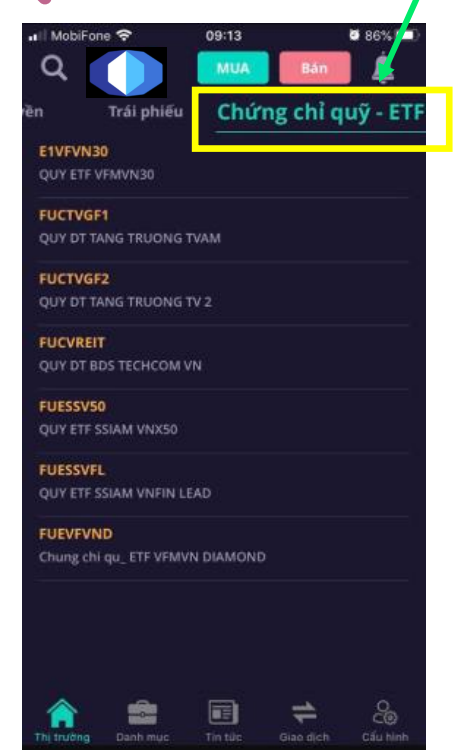

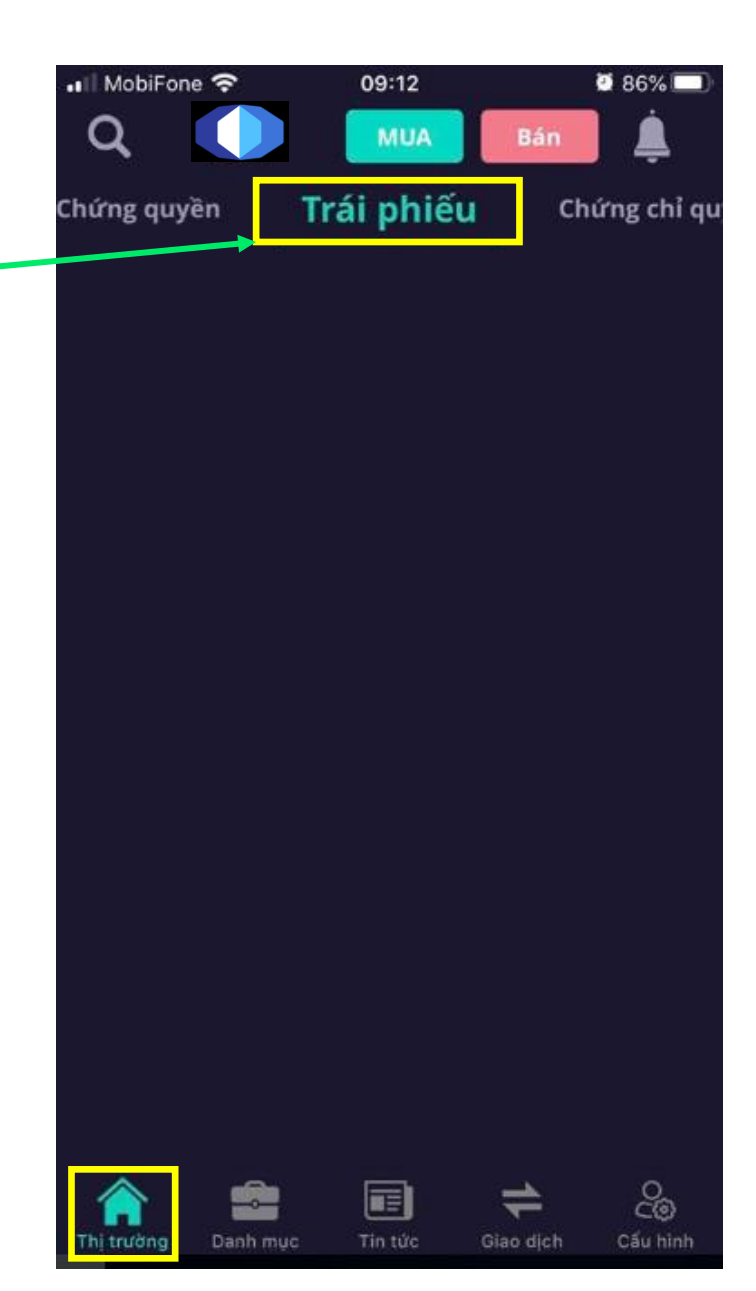

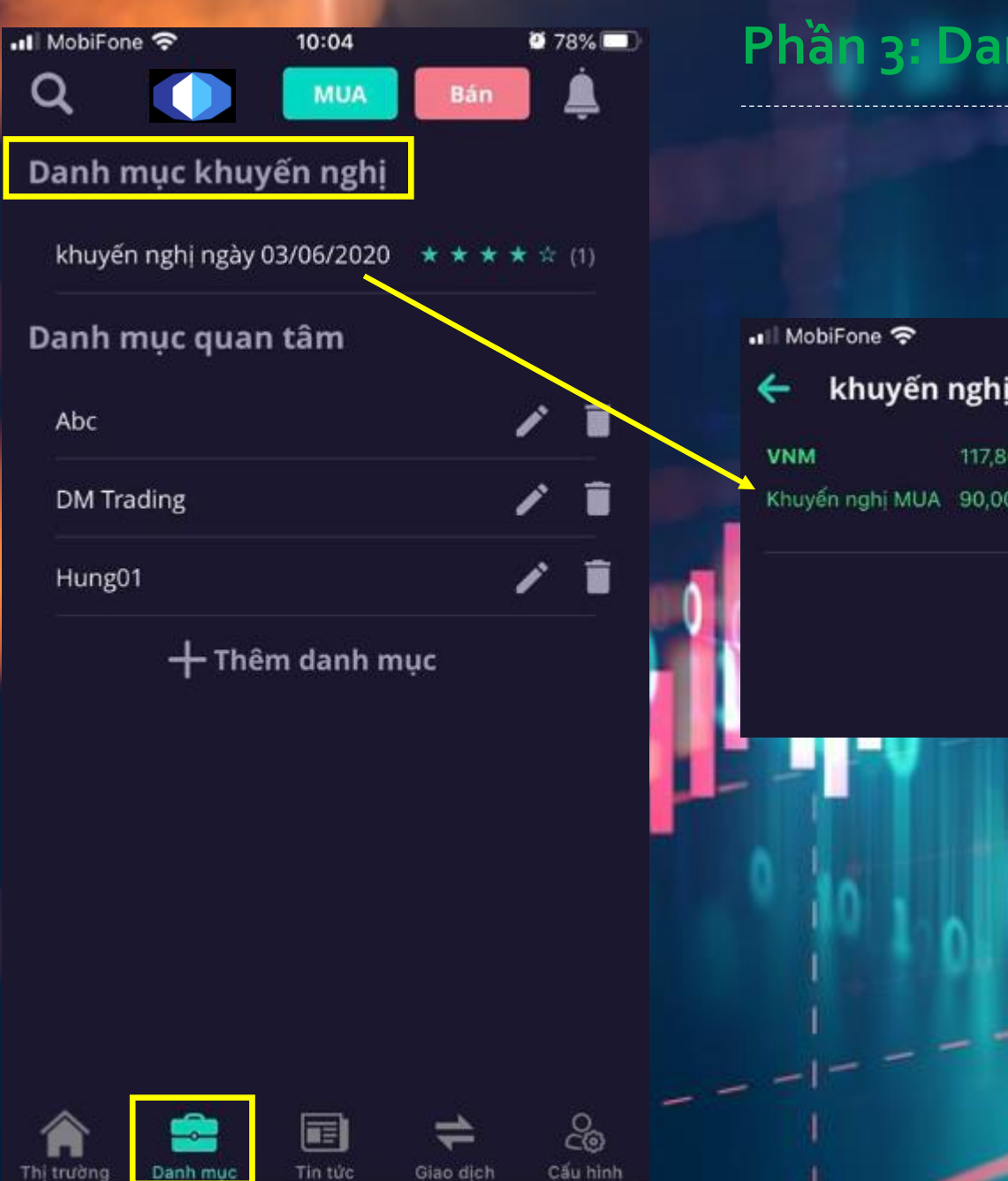

#### Phần 3: Danh mục

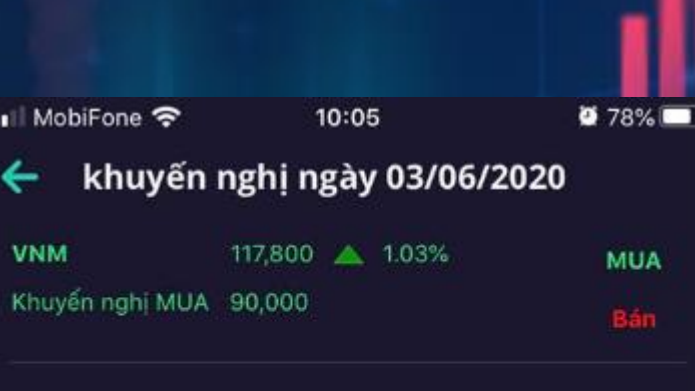

1. Danh mục khuyến nghị:

Là các danh mục công ty chứng khoán khuyến nghị cho khách hàng theo mức độ ưu tiên.

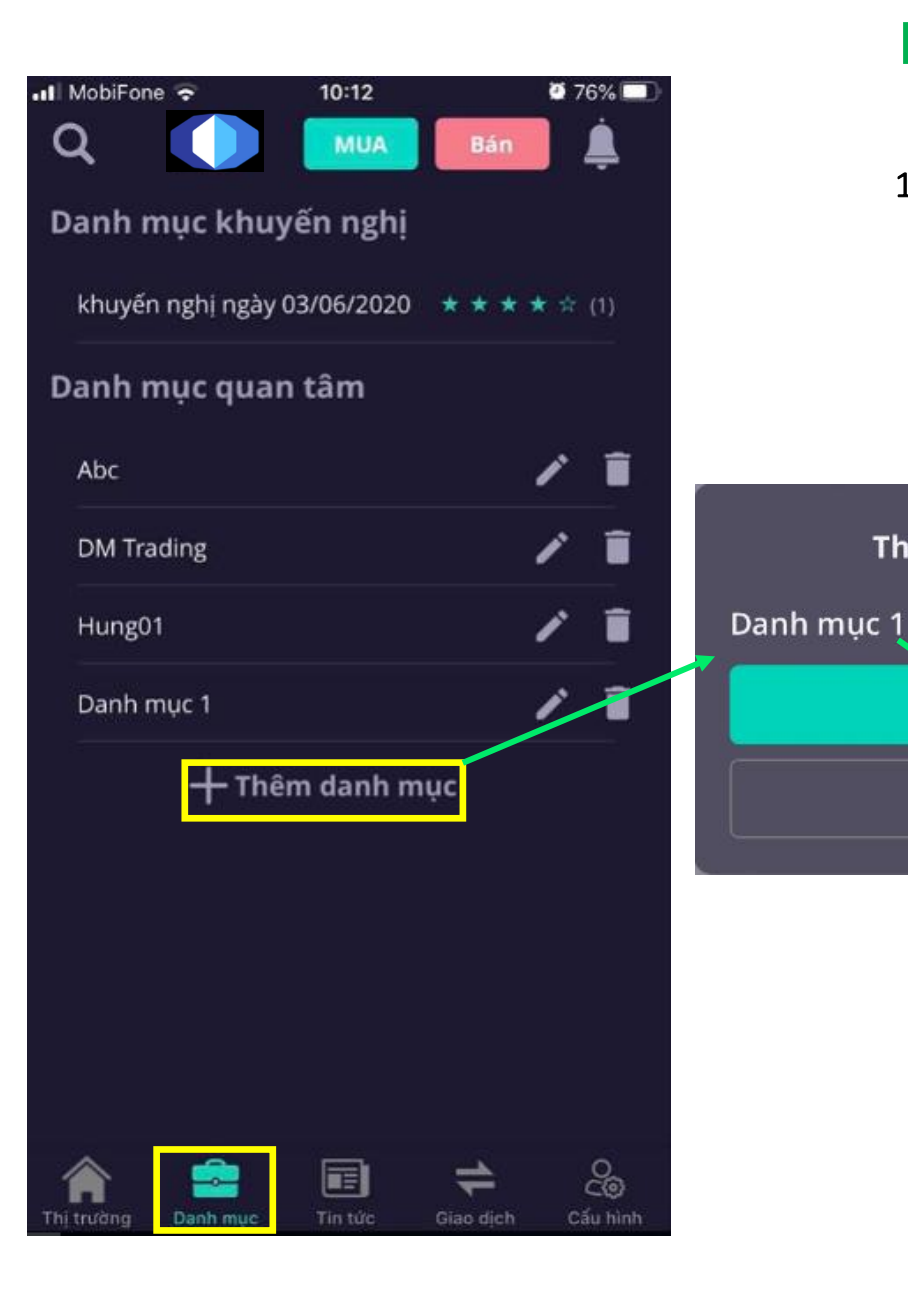

## Phần 3: Danh mục

Danh mục quan tâm: 1.

Thêm danh mục

Đong ý

- Tạo danh mục quan tâm: Chọn các cổ phiếu quan tâm vào "Thêm danh mục"
- Chọn từng cổ phiếu để xem giá giao dịch \_

 $\otimes$ 

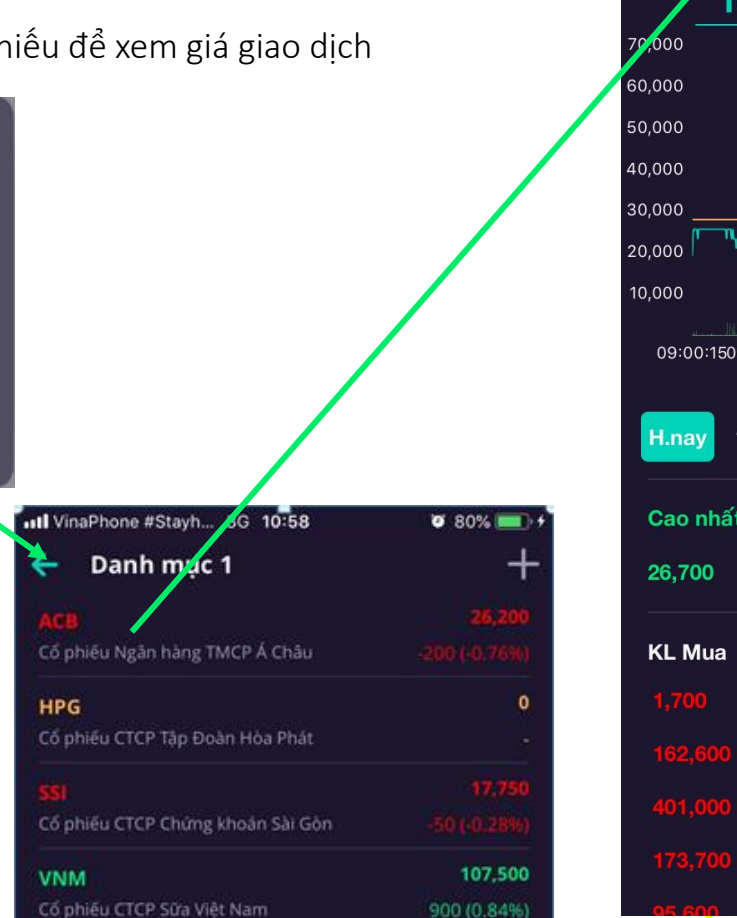

| VinaPhone #S       | Stayh 3G <b>10</b> | :17              |                  |
|--------------------|--------------------|------------------|------------------|
| e Q                |                    | lua Bá           | in 🔔 🐴           |
| 🖊 АСВ 2            | 6,200              | -200 (-0         | ).76%) 🕂         |
| Tổng               | g quan             | Tin              | tức              |
| ,000               |                    |                  | 28,000           |
| 0,000              |                    |                  | 27,500           |
| 0,000              |                    |                  | 27,000           |
| ),000              |                    |                  | 26,500           |
| ,000 <b></b> 0,000 |                    | ` <b>```</b> ``` | 26.000           |
| ),000              |                    |                  | 25 500           |
| 09:00:1509:19:3    | 409:32:399:48:45   | 10:20:5910:58:42 | 13:33:31         |
|                    | Chỉ số Index       | TC KLGD          |                  |
| H.nay 1M           | 3M 6M              | 1Y 2Y            | [~~, <b>~~</b> [ |
| Cao nhất           | Mở                 | cửa              | Thấp nhất        |
| 26,700             |                    | 300              | 26,000           |
| KL Mua             | Giá Mua            | Giá Bán          | KL Bán           |
| 1,700              | 26,200             | 26,300           | 141,400          |
| 162,600            | 26,100             | 26,400           | 111,500          |
| 401,000            | 26,000             | 26,500           | 181,800          |
| 173,700            | 25,900             | 26,600           | 165,900          |
| 95 600             | 25 800             | 26 700           | 123 200          |

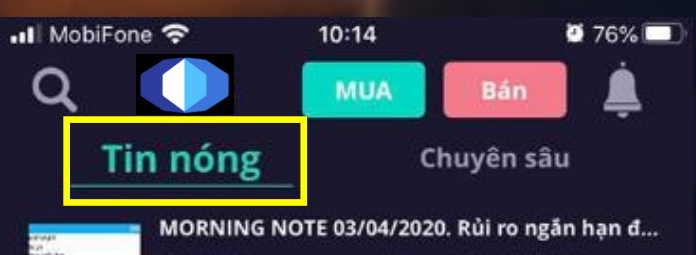

Giá dầu Brent tăng mạnh hơn 16% và biến động mạnh trong phiên sau khi Tổng thống Trump phát... https://yuanta.com.vn

## Phần 4: Tin tức

#### Có 2 mục chính

- 1. Tin nóng
  - Các tin tức mới nhất được IVS cập nhật liên tục.
- 2. Chuyên sâu

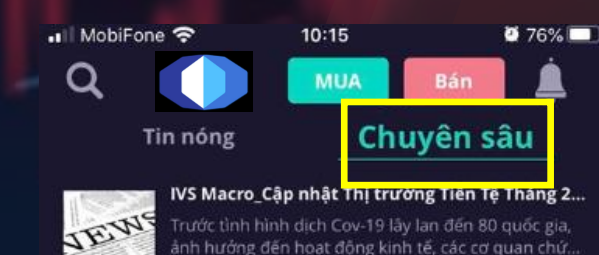

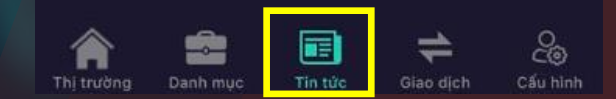

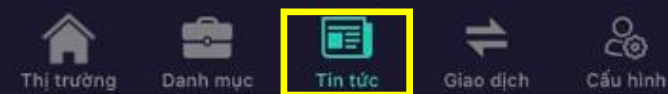

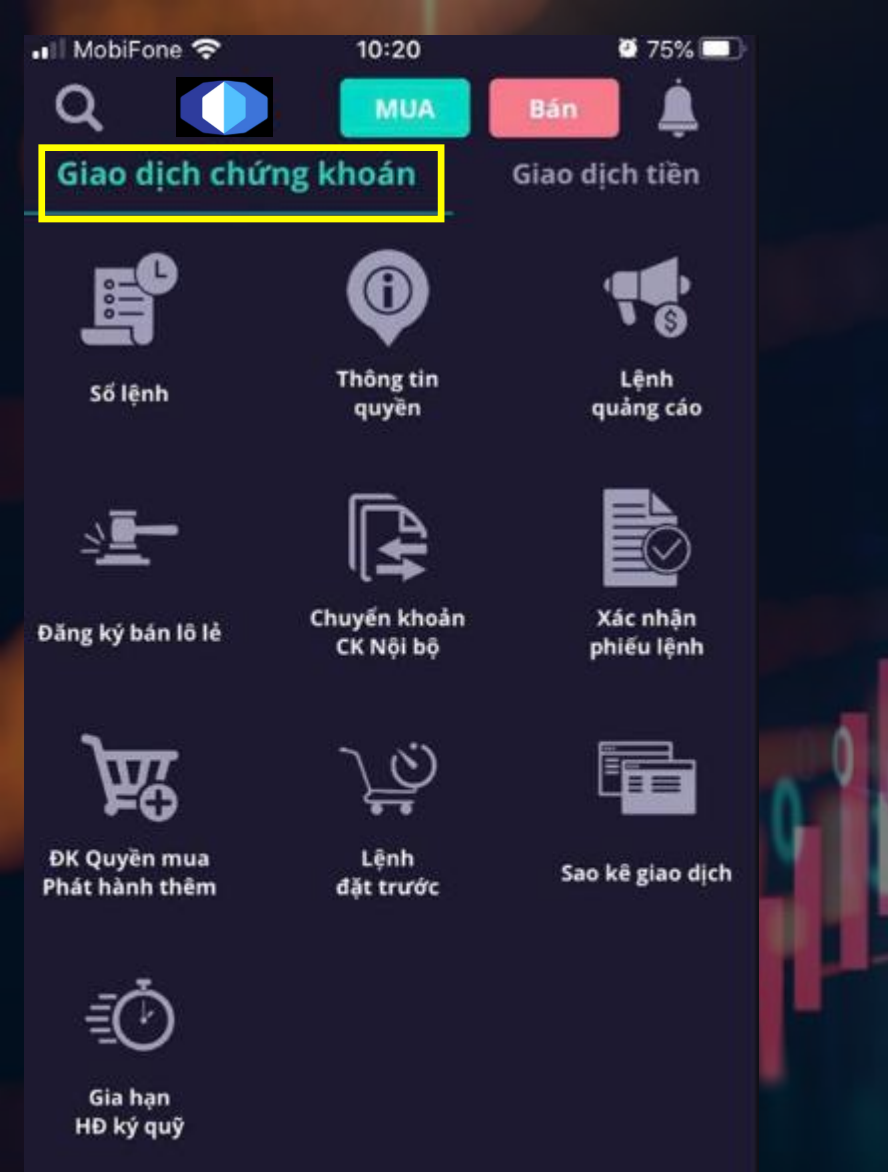

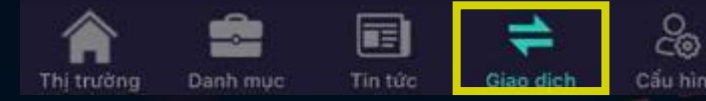

## Phần 5: Giao dịch

- Có 3 mục chính
- 1. Giao dịch chứng khoán
- 2. Giao dịch tiền
- 3. Tài sản

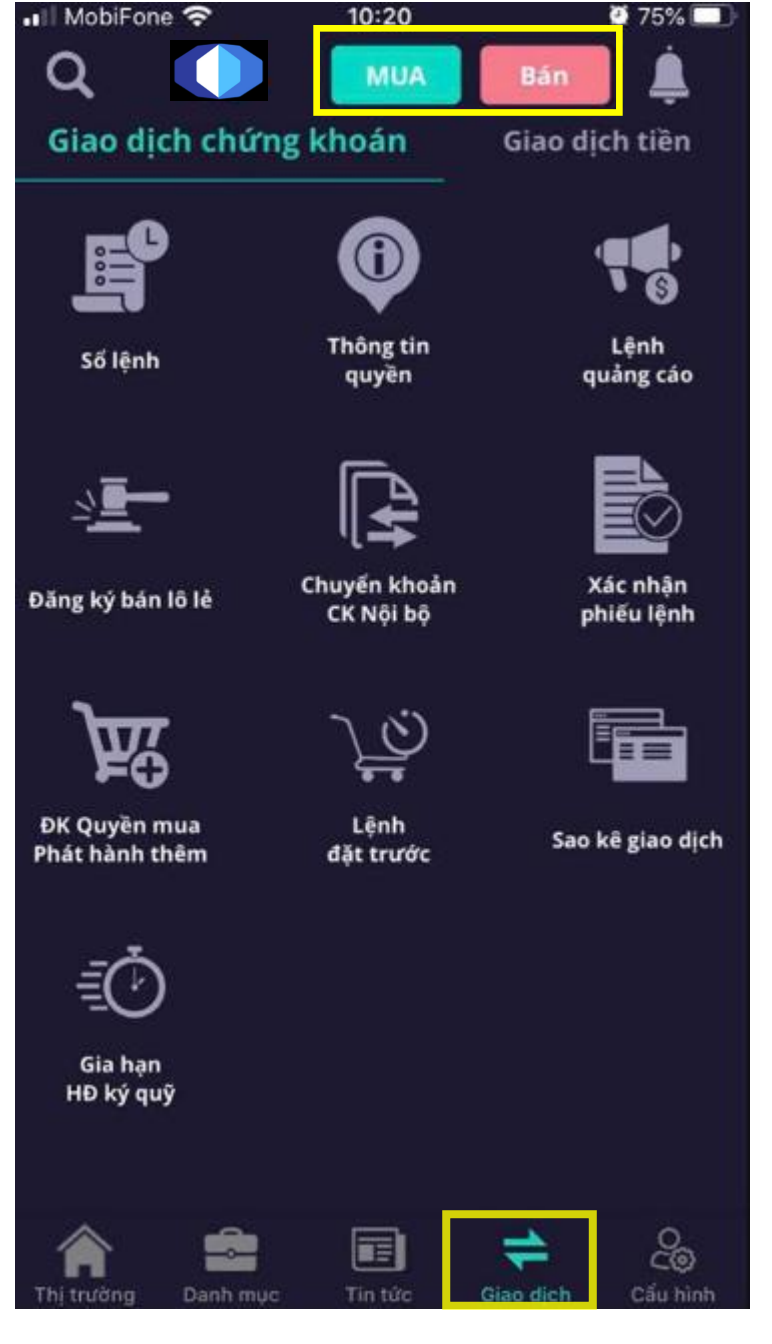

## 1. Giao dịch chứng khoán

💮 Đặt lệnh

Trên màn hình có hai nút MUA (màu xanh), nút BÁN (màu đỏ), Chọn vào Đặt Lệnh, khách hàng có thể chọn Mua hoặc Bán

#### ➔ Thời gian đặt lệnh từ 20h00 ngày trước (ngày T) đến trước 15h00 ngày T:

- Chứng khoán: Chọn chứng khoán cần đặt lệnh.
- Lệnh: lệnh LO, ATO, ATC, MP, PLO....
- Giá: Khách hàng có thể nhập giá hoặc nhấn trực tiếp vào các loại giá
   Trần, Sàn, TC, Khớp, hệ thống sẽ tự điền vào ô "Giá".
- Khối lượng: Khách hàng có thể tự nhập khối lượng muốn mua hoặc
   Chọn vào ô "KL mua tối đa", hệ thống sẽ tự lấy khối lượng mua tối đa
   để điền vào ô "Khối lượng".
- Khối lượng tối đa có thể mua: thể hiện cạnh bên ô khối lượng.
- Sức mua: Khi khách hàng nhấn vào ô này, sẽ hiện thị màn hình thông tin chi tiết về khả năng mua

| 📶 MobiFone 穼       | 10:24           | Q 74% 🛄        |
|--------------------|-----------------|----------------|
| 🔶 Lệnh             | ми              | A Bán          |
| 061C008775 (Nguyễ  | n Hữu Hùng) 🛛 🚺 | 01             |
| MÃ CHỨNG KHOÁ      | N               |                |
| HPG - HOSE - CT    | CP TAP DOAN HO  | A PHAT         |
| LO<br>28,450 26,95 | MP ATO          | ATC            |
| GIÁ                |                 |                |
| 26,950             |                 |                |
| Khối lượng         |                 | Tối đa 110,624 |
| Tổng giá trị       |                 | 0              |
| Sức mua 🛈          |                 | 2,991,289,630  |
|                    | Lệnh mua        |                |
| Tổng quan          | Số lệnh         | CK sở hữu      |
|                    |                 |                |
|                    |                 |                |

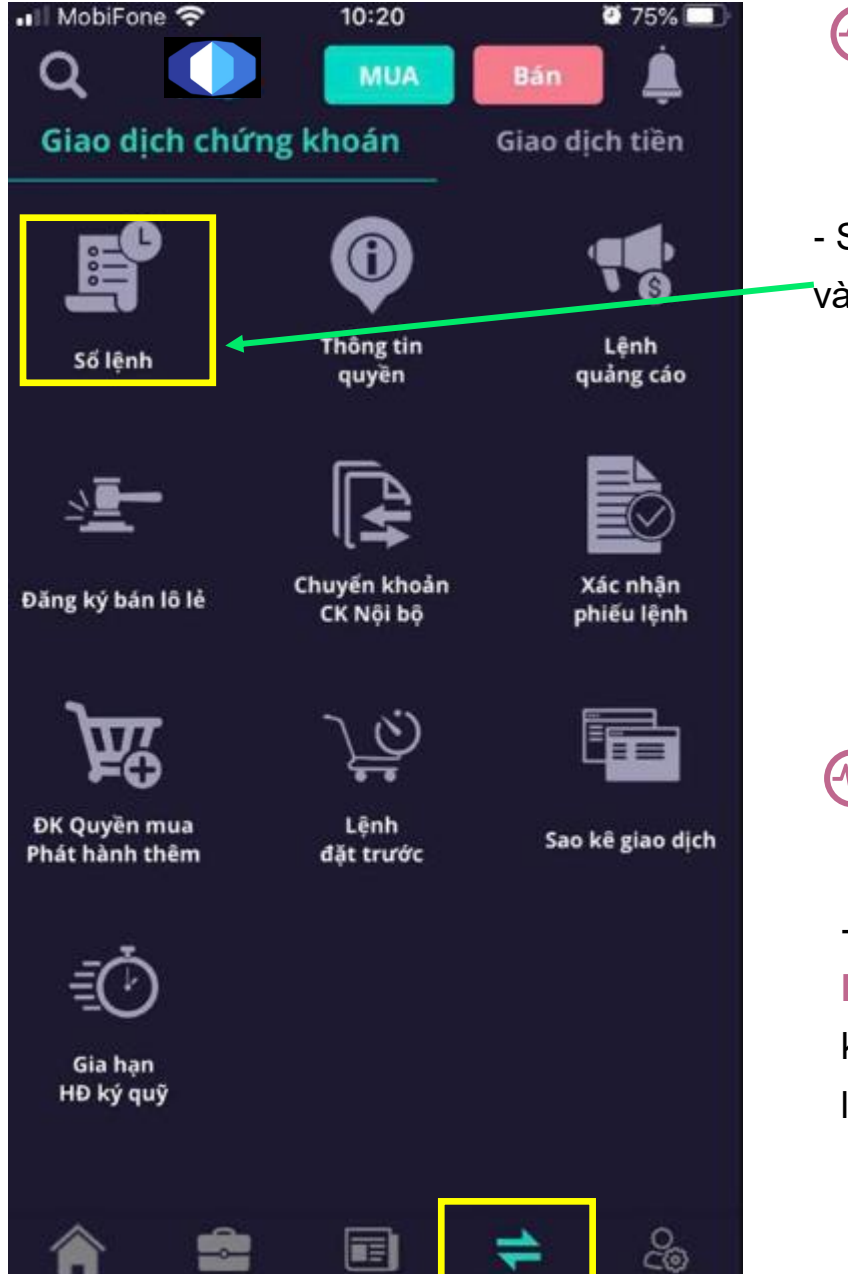

Tin tức

Thi trường

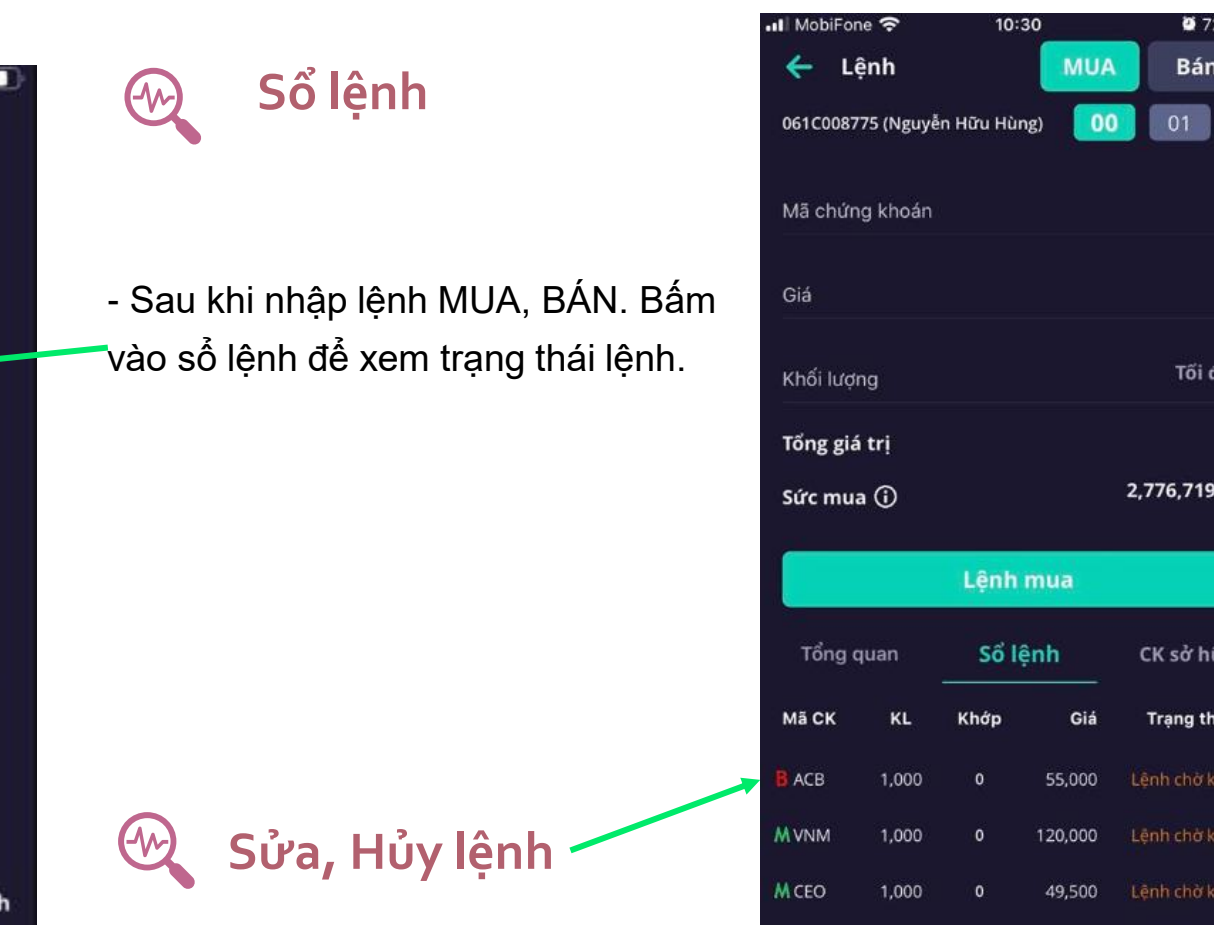

- Trường hợp muốn Sửa lệnh hay Hủy lệnh, chọn vào dòng lệnh chưa khớp. Sau đó vào bảng "Chi tiết lệnh" để Sửa hoặc Hủy

| a 0 |   |                |             |                                 |    |
|-----|---|----------------|-------------|---------------------------------|----|
| 0   |   |                |             |                                 |    |
| 690 |   | •••Il MobiFone | ົ<br>¢      | <sup>10:30</sup><br>hi tiết lệr | nh |
|     |   | BÁN<br>ACB     | KL<br>1,000 | G.Khớp<br>0                     | C  |
| ru  |   | Số HL          |             |                                 |    |
| 41  |   | Giá khớp TB    |             |                                 |    |
|     |   | Tổng GT khả    | q¢          |                                 |    |
|     |   | Lệnh           |             |                                 |    |
|     |   | Trạng thái     |             |                                 |    |
|     |   |                | Sửa         |                                 |    |
|     | l | Chi t          | tiết khớp   | b                               | ġ  |
|     | - | Thời giar      | n           | KL khớp                         |    |

2 72%

Bán

Tối d

2 72% 💷

Giá

55.000

Lệnh giới hạn (LO)

Giá khớp

Chi tiết lênh

Chờ khớp

1,000

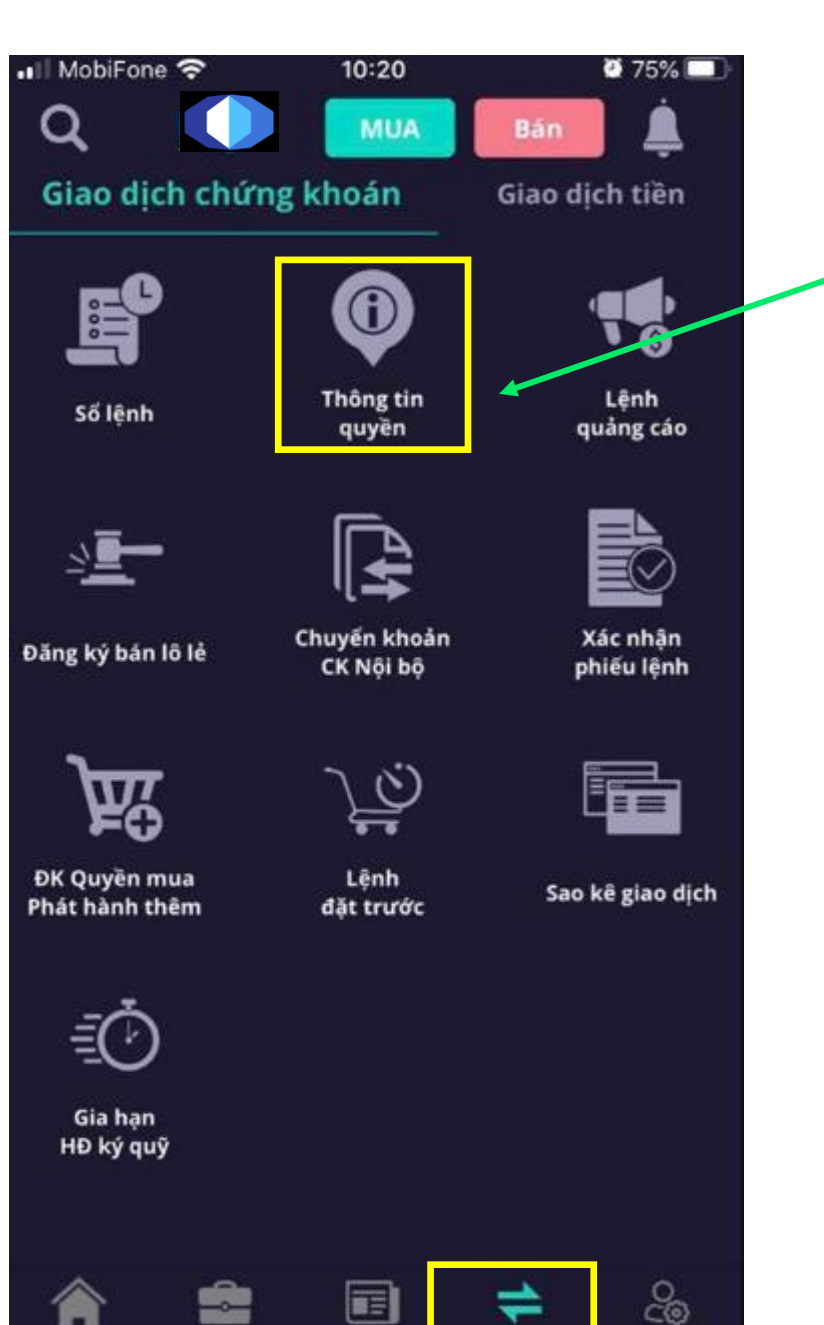

Giao dici

Cấu hình

Thị trường

Danh mục

#### 🚱 Thông tin quyền

🗩 Khách hàng xem thông tin quyền mua

#### 🚱 Lệnh quảng cáo

Khách hàng vào đăng lệnh quảng cáo MUA hoặc BÁN

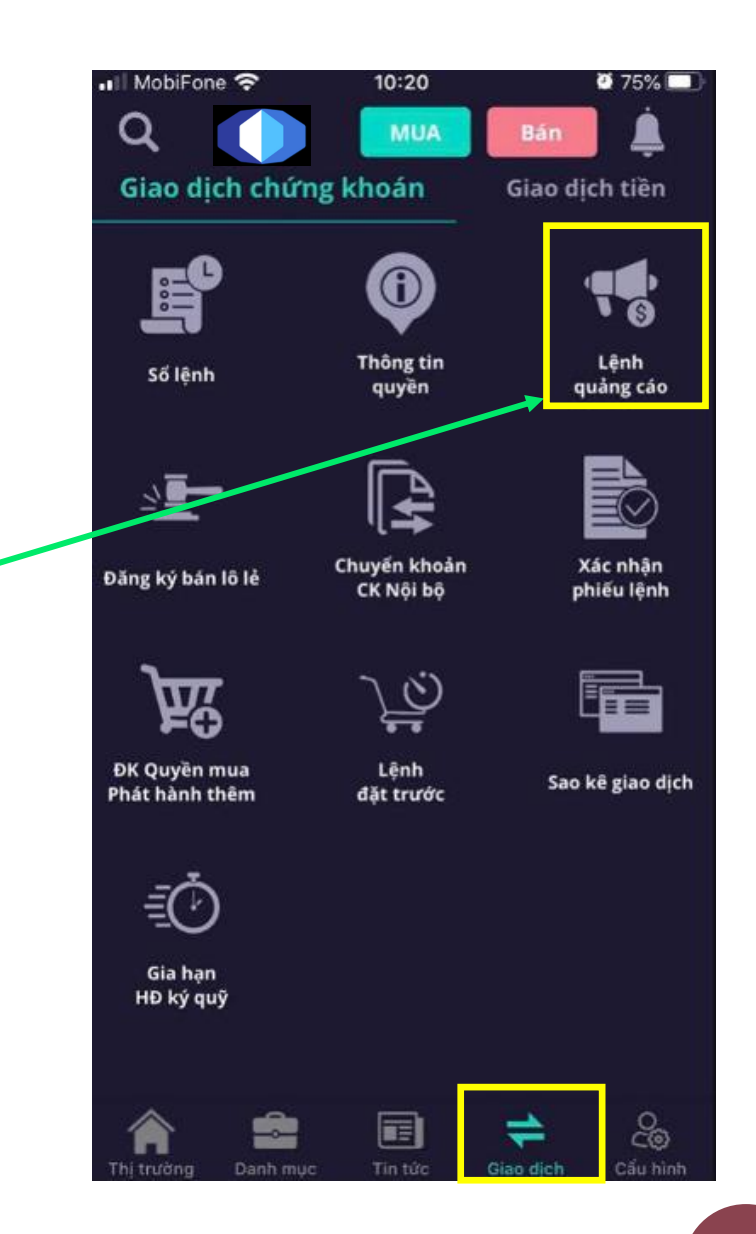

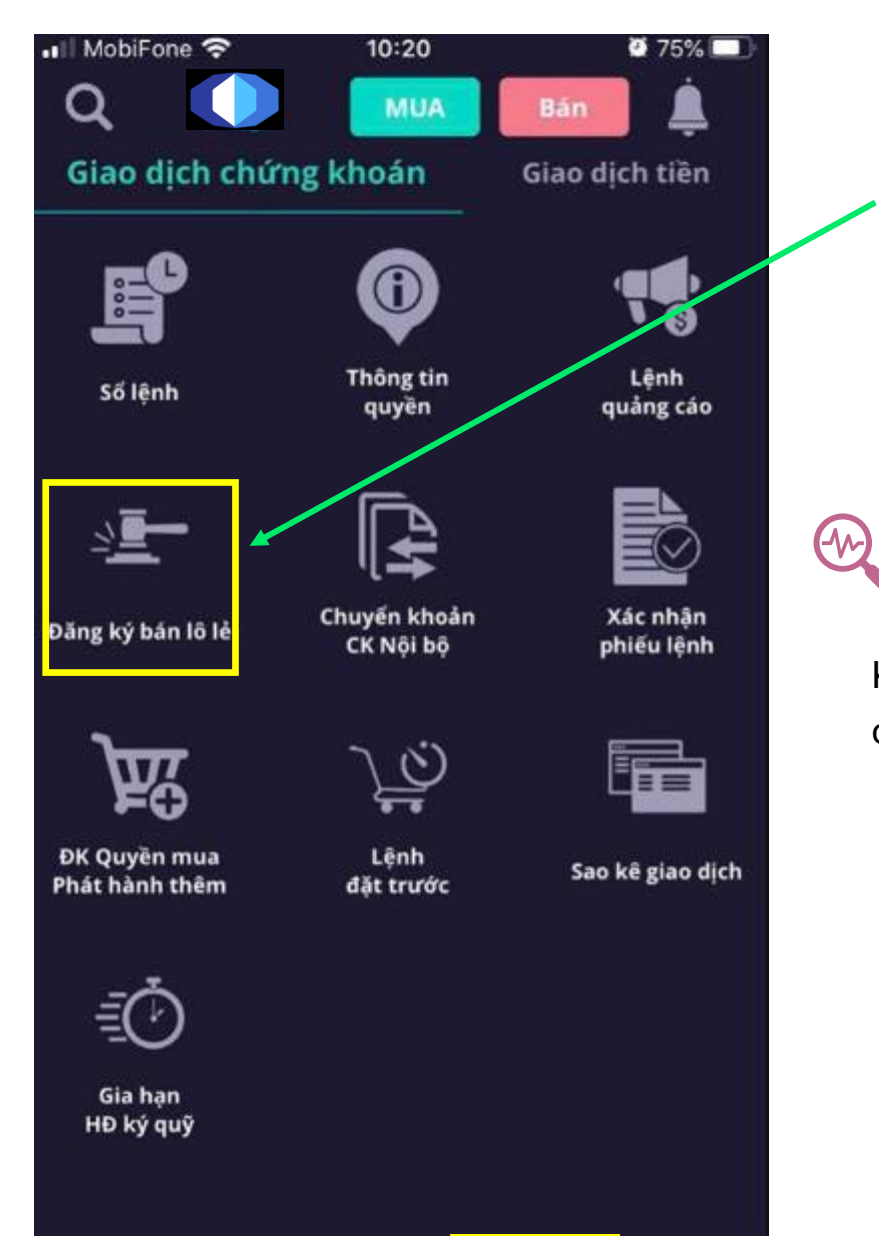

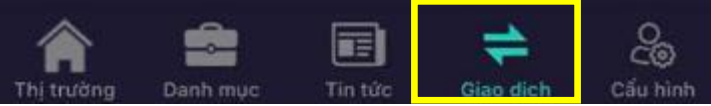

#### 🕀 Đăng ký bán lô lẻ (HSX)

Khách hàng vào đăng ký bán cổ phiếu lẻ.

Chuyển khoản chứng khoán nội bộ

Khách hàng vào thực hiện chuyển cổ phiếu qua lại nội bộ giữa các tiểu khoản.

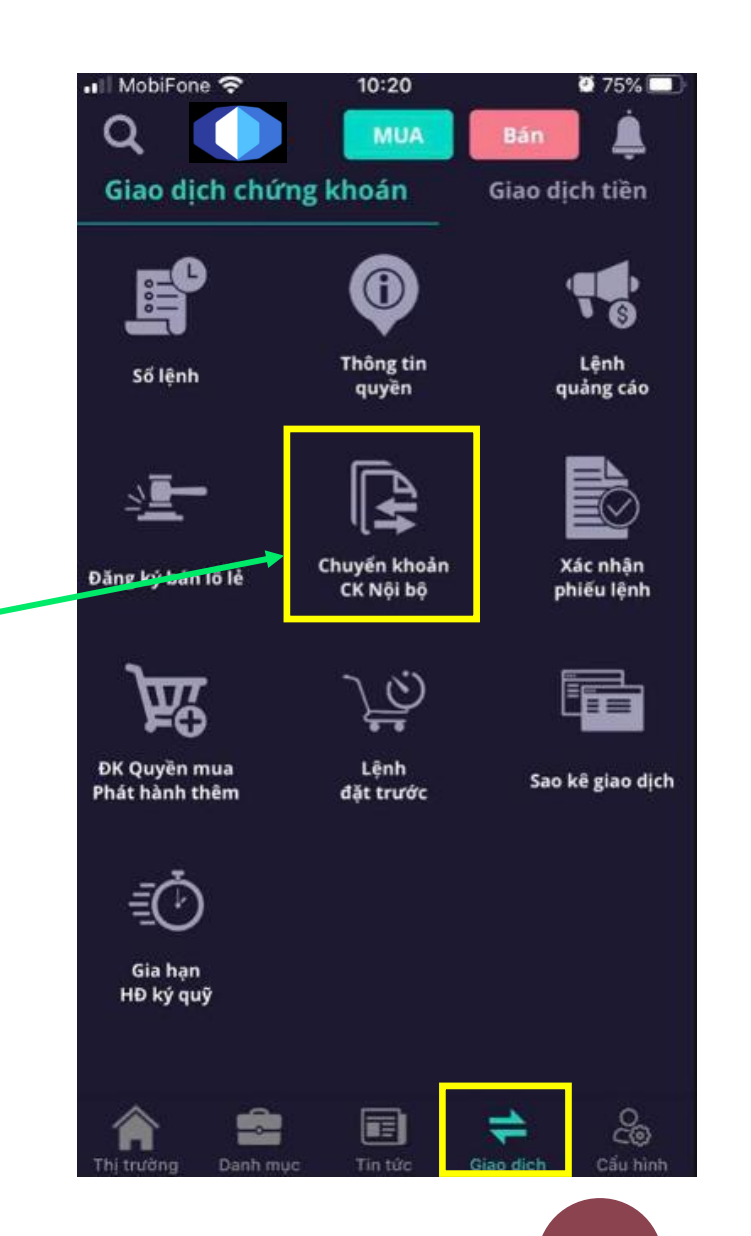

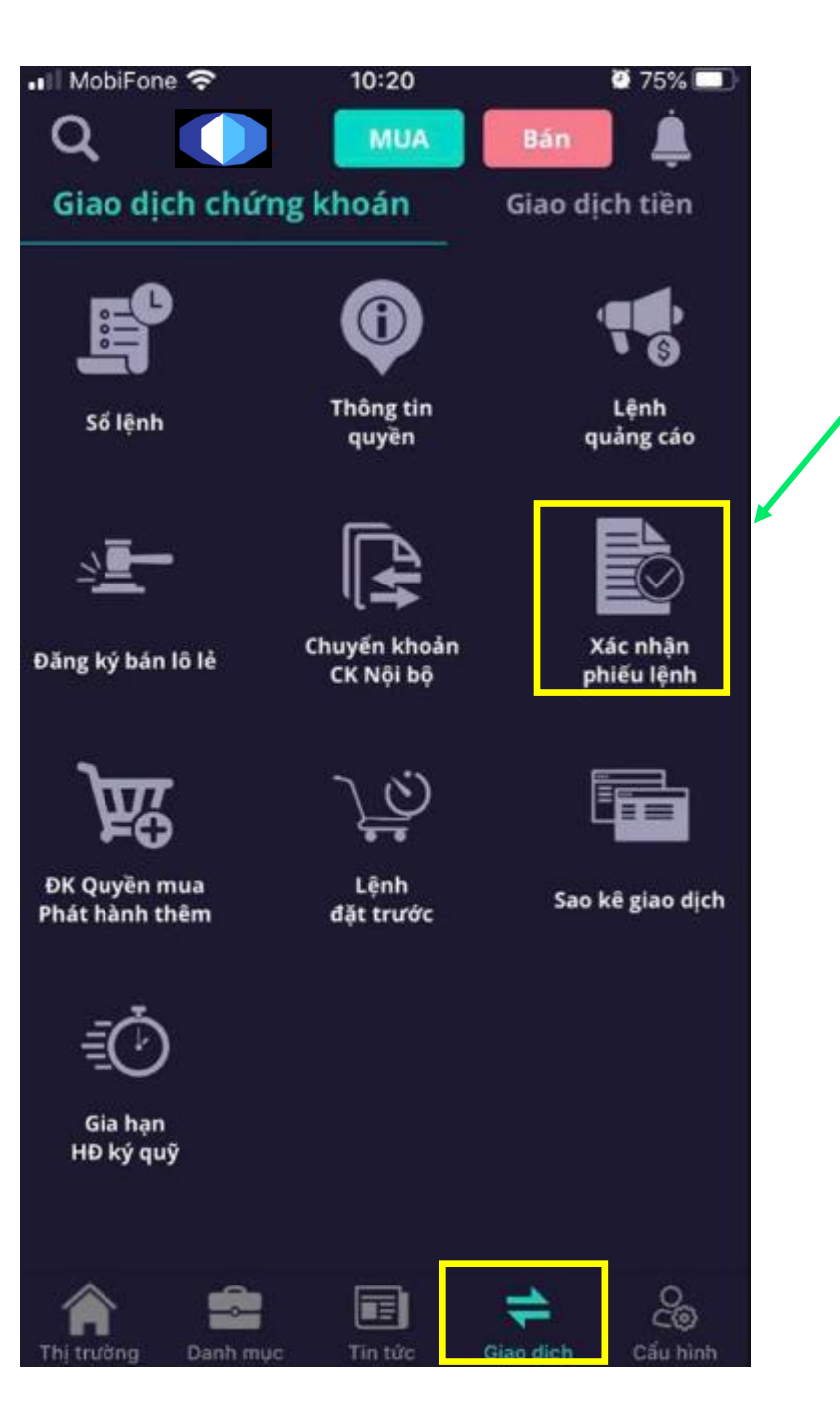

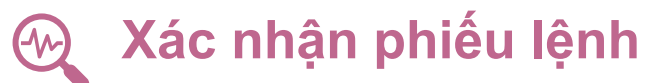

Bấm mục Xác nhận phiếu lệnh

Khi khách hàng yêu cầu nhân viên môi giới của CTCK đặt lệnh cho mình, sau khi nhân viên môi giới đặt lệnh xong, khách hàng sẽ vào phần mềm giao dịch để xác nhận phiếu lệnh.

Bước 1: Mục Giao Dịch khách hàng chọn mục → Xác Nhận Phiếu Lệnh

Bước 2: Chọn ngày đặt lệnh và tiểu khoản đã đặt lệnh (00-01-02) hệ thống sẽ hiện thị những lệnh khách hàng cần xác nhận

Bước 3: Chọn lệnh cần xác nhận

Bước 4: Chọn dấu Xác Nhận

| ull MobiFone 奈<br>← Xáo | 10:38<br>: nhận ph | iếu lệnh       | <b>0</b> 719 | % ==<br>/= |
|-------------------------|--------------------|----------------|--------------|------------|
| 061C0087                | 75 (Nguy           | ễn Hữu H<br>01 | lùng)        |            |
| Loại giao dịch          |                    |                | Tất cả       | >          |
| Từ ngày                 |                    | 12             | /05/2020     | >          |
| Đến ngày                |                    | 11             | /06/2020     | >          |
| ск                      | KL                 | Giá            | Trạng th     | ái         |

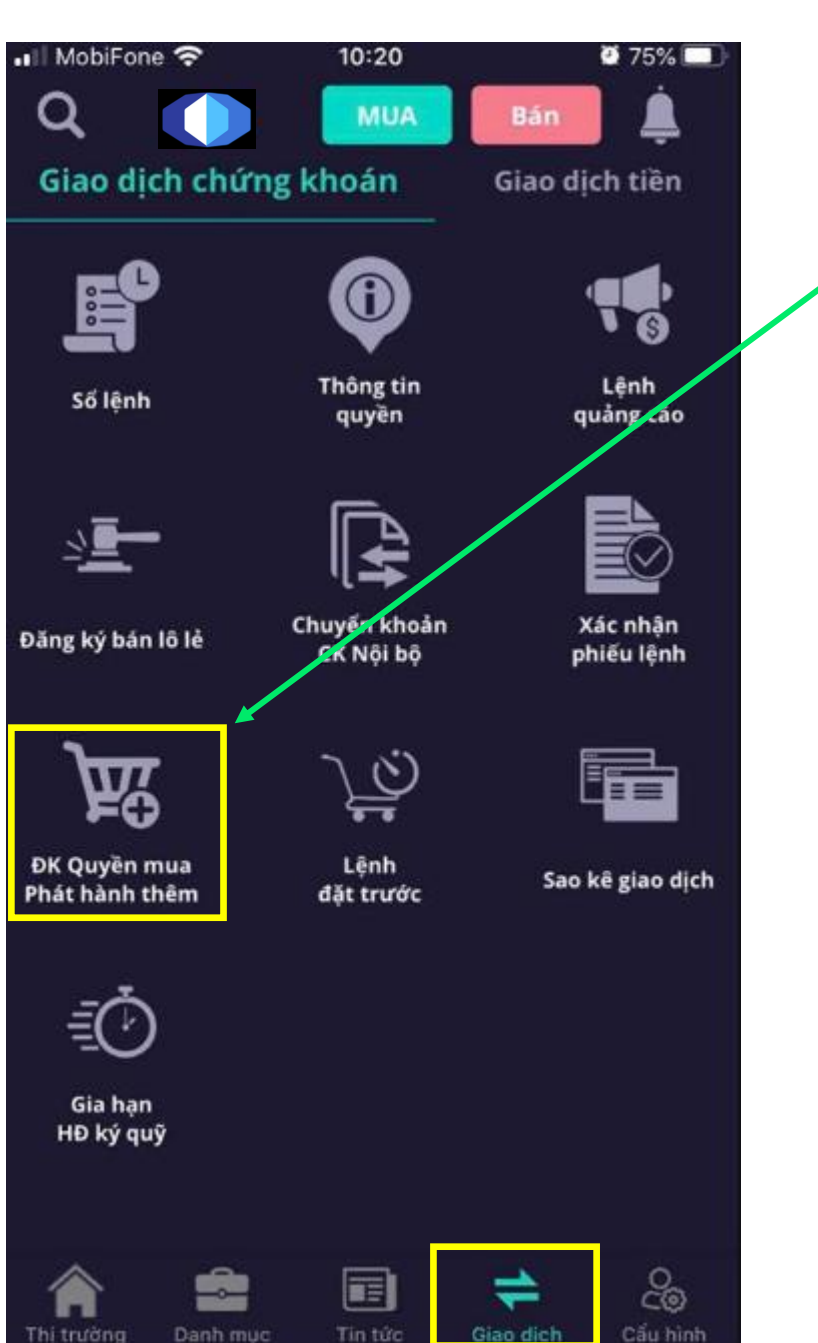

#### Đăng ký quyền mua phát hành thêm

#### Bấm mục: ĐK quyền mua phát hành thêm

Bước 1: Chọn mã chứng khoán đăng ký quyền mua

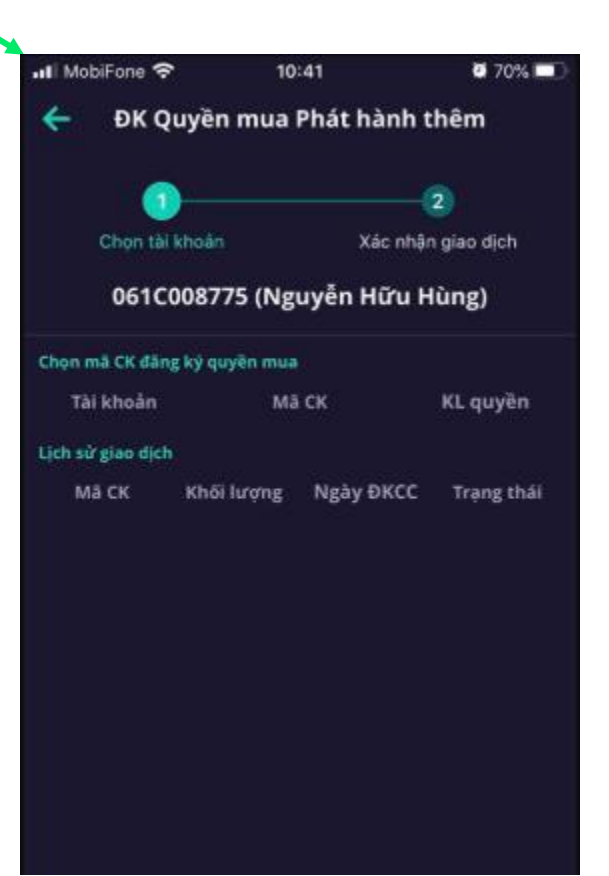

Bước 2: Xem lại chi tiết quyền mua, số tiền khả dụng và số lượng để đăng ký ➔ Xác nhận

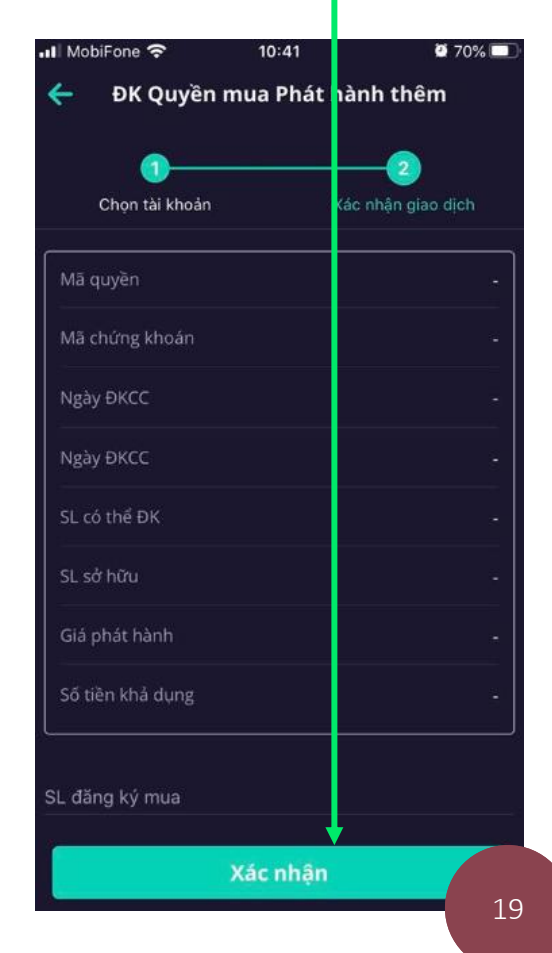

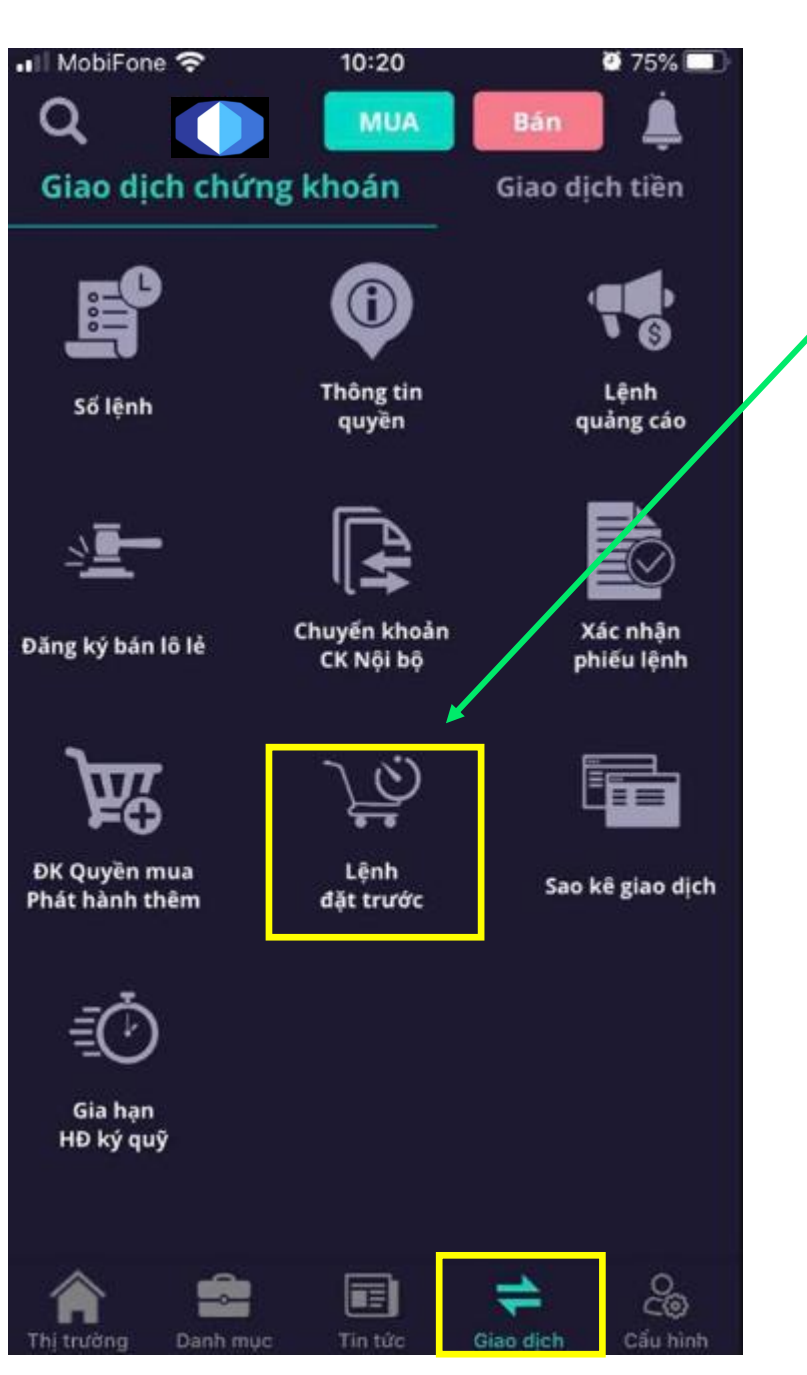

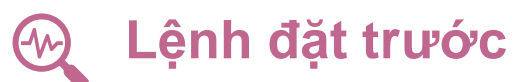

Bấm mục: Lệnh đặt trước

Bước 1: Vào xem lệnh đặt trước từ ngày đến ngày.

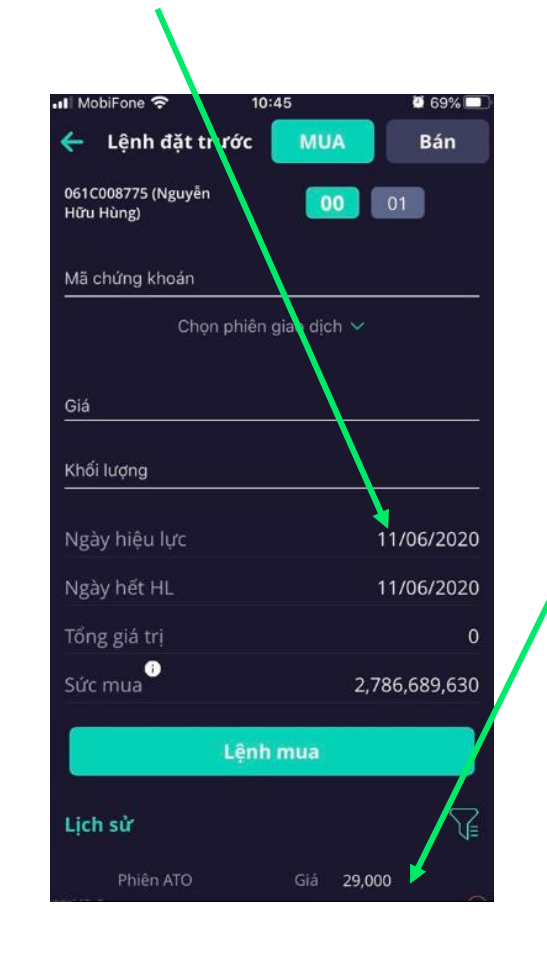

**Bước 2:** Chọn ngay dòng lệnh đặt để xem lại chi tiết từng lệnh đặt trước

| 📲 MobiFone 🗢     | 10:45 🖉 69          |
|------------------|---------------------|
| ÷                | Chi tiết lệnh       |
| Mã chứng khoản   | HPG                 |
| Khối lượng       | 1,000               |
|                  | 29,000              |
| Phiên giao dịch  | Phiên ATO           |
| Lệnh             | Lệnh giới hạn (LO)  |
| Ngày hiệu lực    | 10/06/2020          |
| Ngày hết HL      | 10/06/2020          |
| Thời gian        | 11/06/2020 10:45:31 |
| Trạng thải xử lý | Chở xử lý           |
|                  |                     |
|                  | Hův                 |

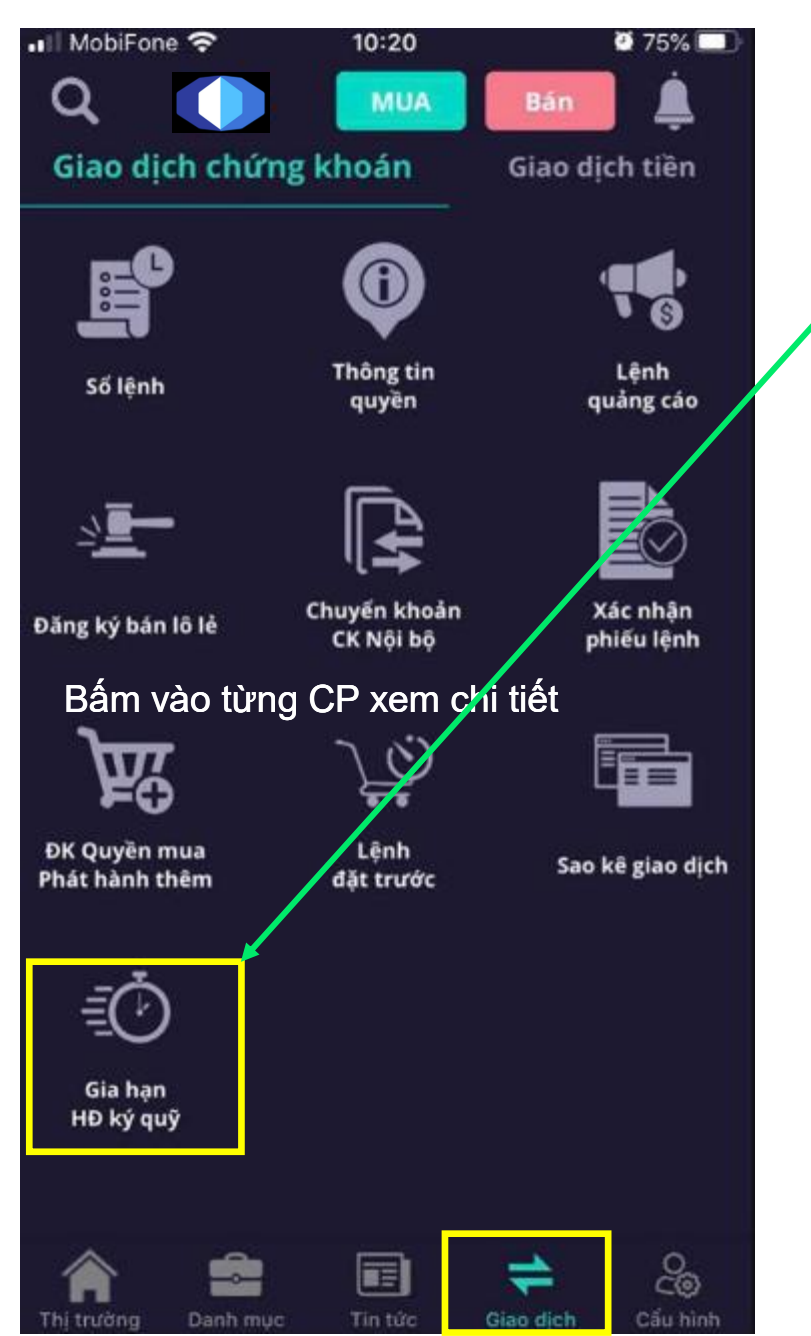

#### 🚱 Gia hạn HĐ ký quỹ

Bấm mục: Gia hạn Hợp đồng ký quỹ

Bước 1: Chọn hợp đồng ký quỹ cần gia

hạn

| I MobiFone        | <u> </u>           | 10:52           | <b>9</b> 68% 🗖    | D |
|-------------------|--------------------|-----------------|-------------------|---|
| ÷                 | Gia ha             | ạn HĐ ký q      | uỹ                |   |
|                   | <u>1</u>           |                 | 2                 |   |
| Chọn hợp (        | đồng gia hạn       | Xác             | : nhận GD gia hạn |   |
| 061<br>Chọn hợp đ | COC8775            | (Nguyễn H<br>01 | ữu Hùng)          |   |
| Ngày va           | ay Ng              | gày đáo hạn     | Dư nợ còn lại     |   |
| 05/06/20          | 020 <sup>•</sup> C | 3/09/2020       | 184,365,376       |   |

#### Bước 2: Kiểm tra lại hợp đồng muốn gia hạn →

Chọn Gia hạn

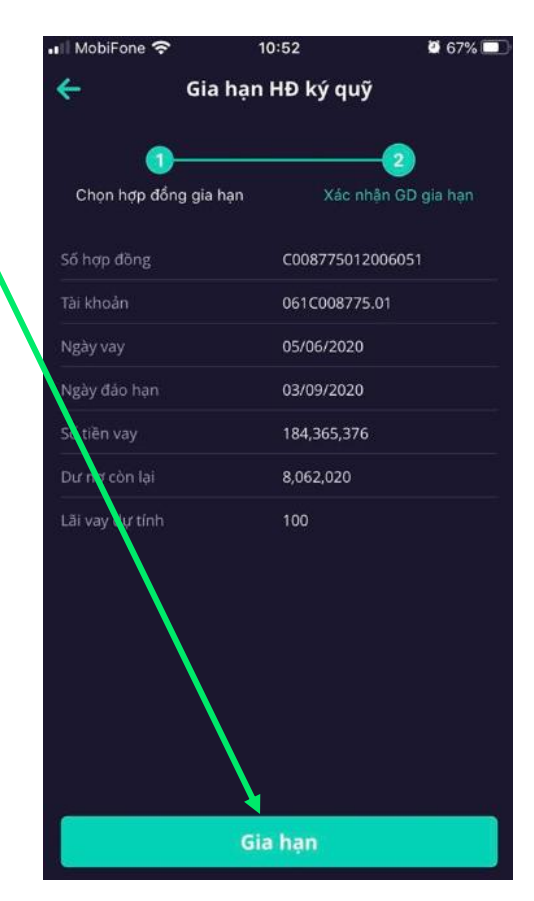

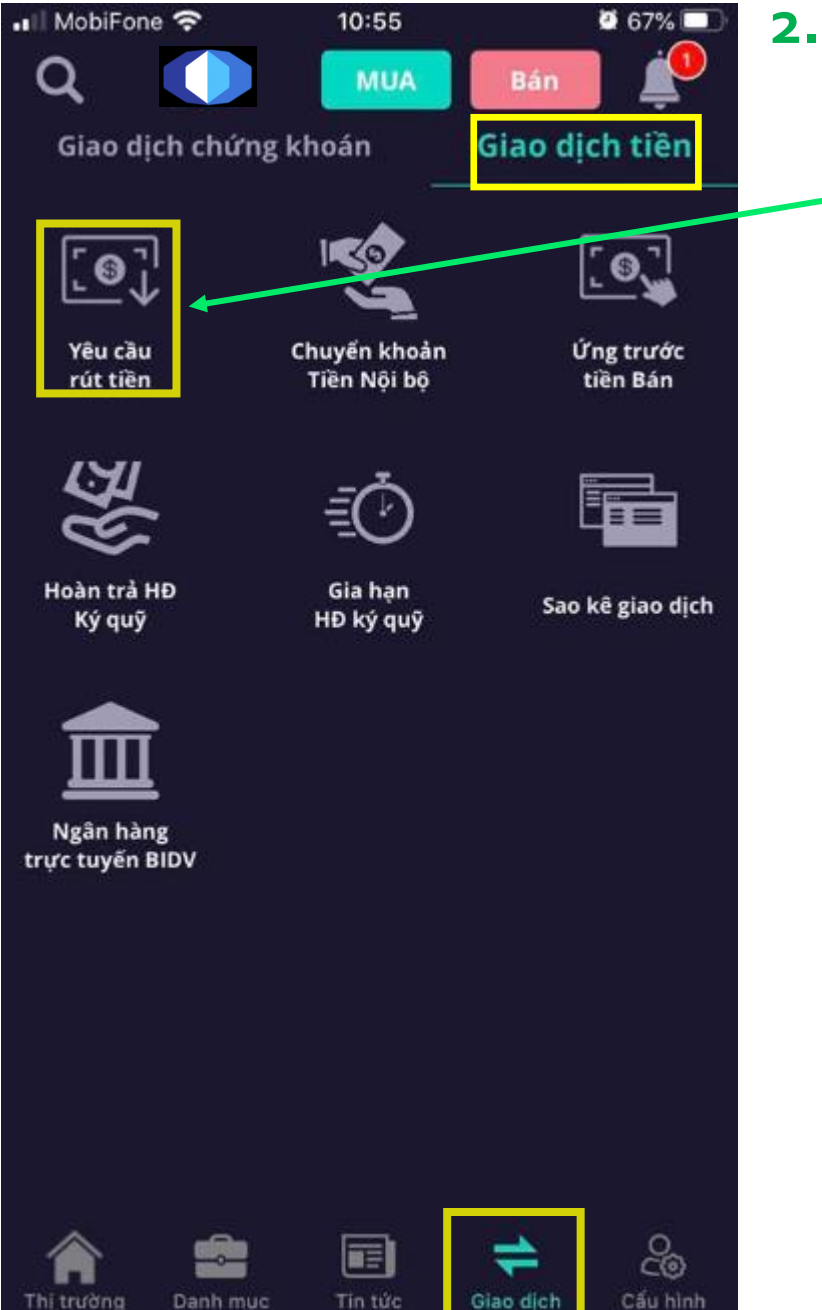

#### 2. Giao dịch Tiền

#### 💮 Yêu cầu rút tiền

Bước 1: Chọn tiểu khoản có số dư tiền cần rút ➔ Tiếp tục

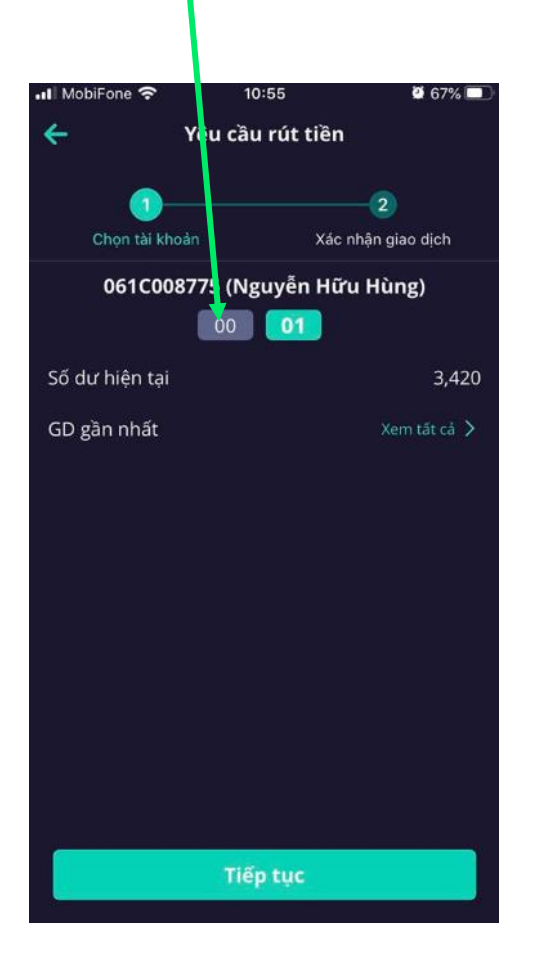

**Bước 2:** Chọn số tài khoản ngân hàng đã đăng ký với GTJA và chọn số tiền cần rút

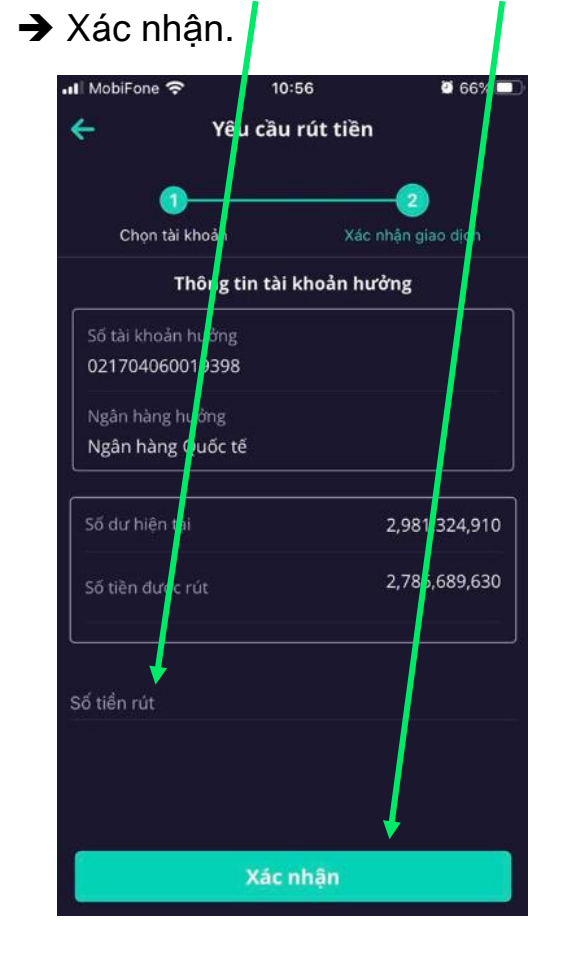

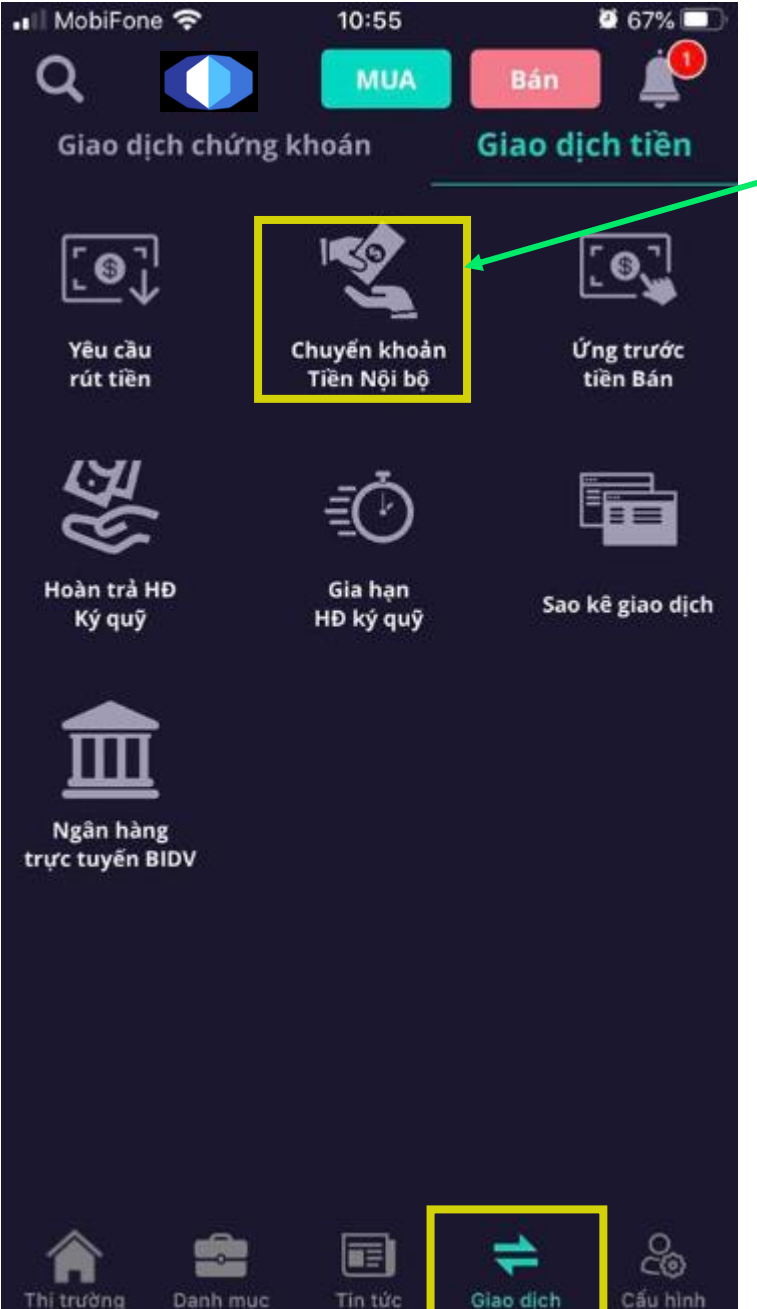

#### 2. Giao dịch Tiền

💮 Chuyển khoản trong hệ thống

Bước 1: Chọn tiểu khoản có số dư tiền cần chuyển nội bộ ➔ Tiếp tục

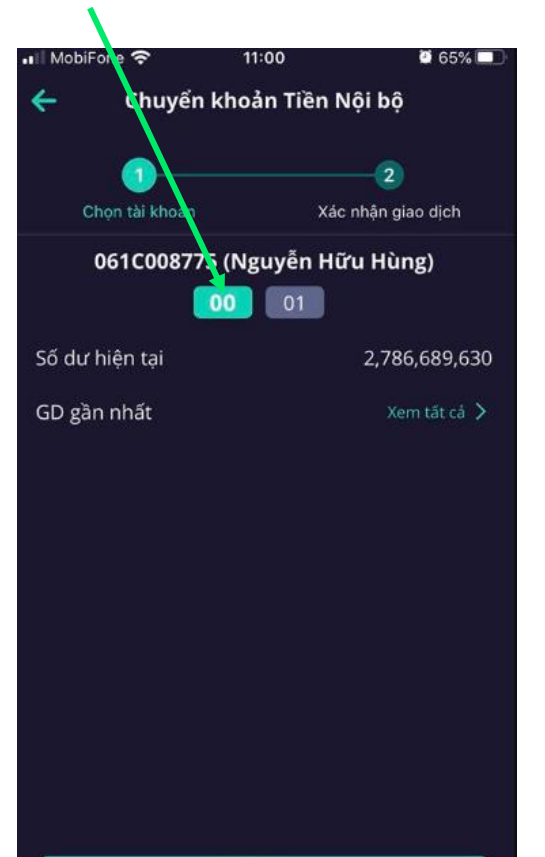

Tiếp tục

Bước 2: Chọn số tiền để cần chuyển nội
bộ → Xác nhận.

| •II Mo   | biFone 🗢             | 11:01        | <b>Ø</b> 65%  |
|----------|----------------------|--------------|---------------|
| ÷        | Chuyển ki            | noản Tiền Nộ | i bộ          |
|          |                      |              | -             |
|          | Chọn tài kỉ oản      | Xác n        | hận giao dịch |
| Cho      | on tài kho n nhận ti | èn           |               |
| 061      | C00877 .01-Nguy      | ển Hữu Hùng  |               |
| <u> </u> |                      |              |               |
| Số t     | tièn kha dụng        |              | 2,786,689,63  |
| Sấ tiế   | รัก ดีแหล์ก          |              |               |
| 10,00    | 0,000                |              |               |
|          |                      |              |               |
|          |                      |              |               |
|          |                      |              |               |
|          |                      |              |               |
|          |                      |              |               |
|          |                      |              |               |
|          |                      |              |               |
|          |                      |              |               |
|          |                      |              |               |
|          |                      |              |               |
|          |                      |              |               |

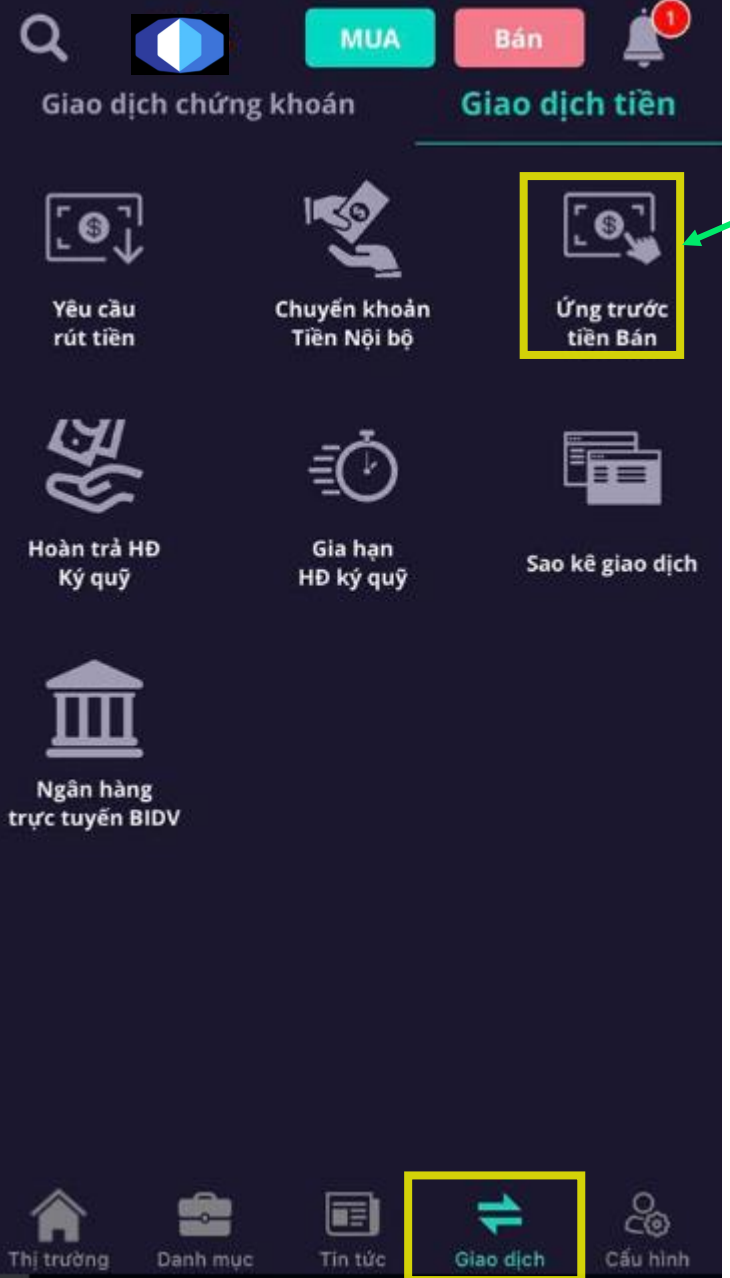

10:55

2 67% 🗖

MobiFone 穼

#### 2. Giao dịch Tiền

#### 💮 Úng trước tiền bán chứng khoán

Bước 1: Chọn tiểu khoản bán chứng khoán để ứng tiền ➔ Xác nhận

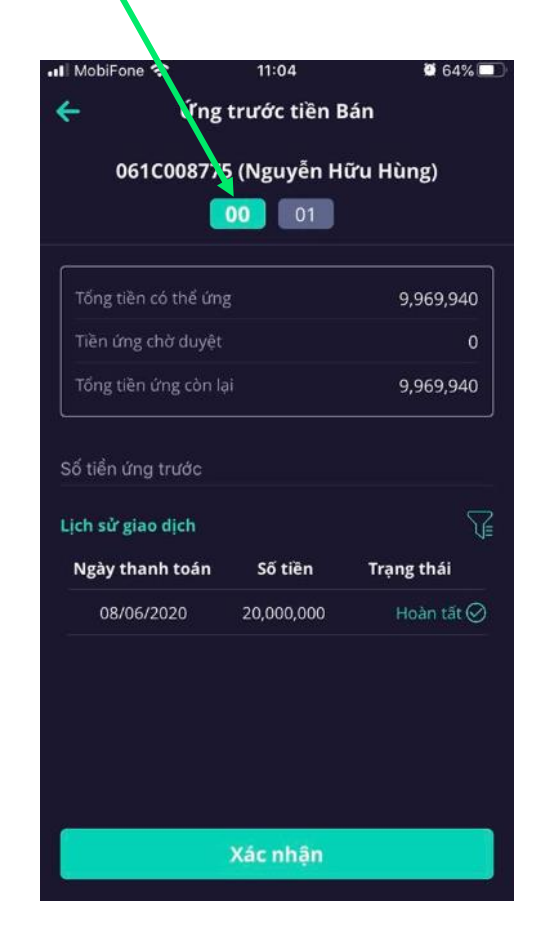

Bước 2: Kiểm tra kỹ lại số tiền cần ứng trước ➔ Xác nhận.

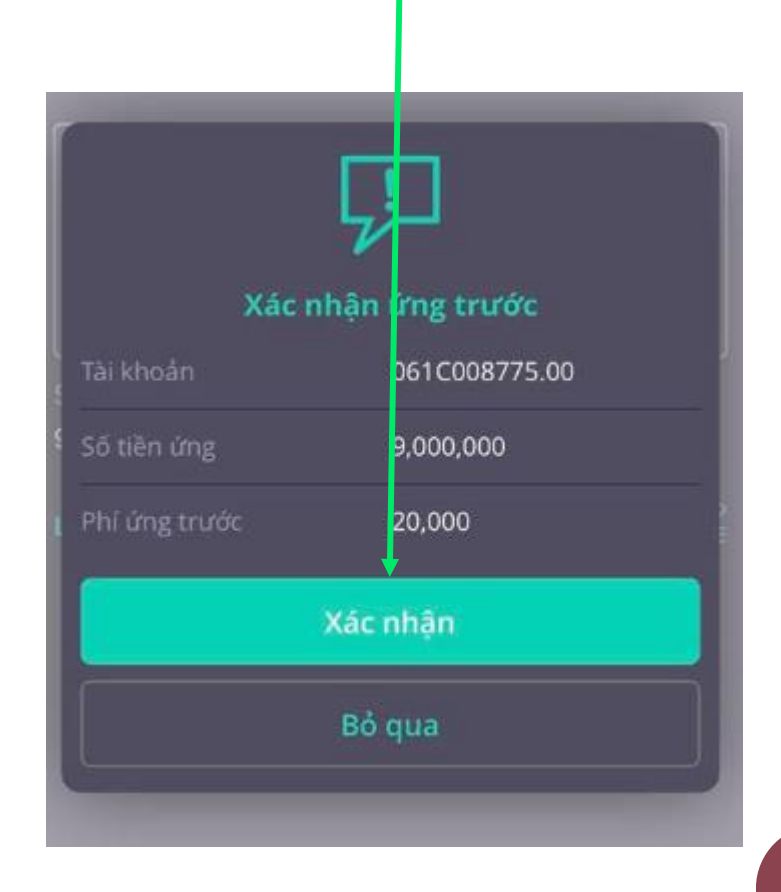

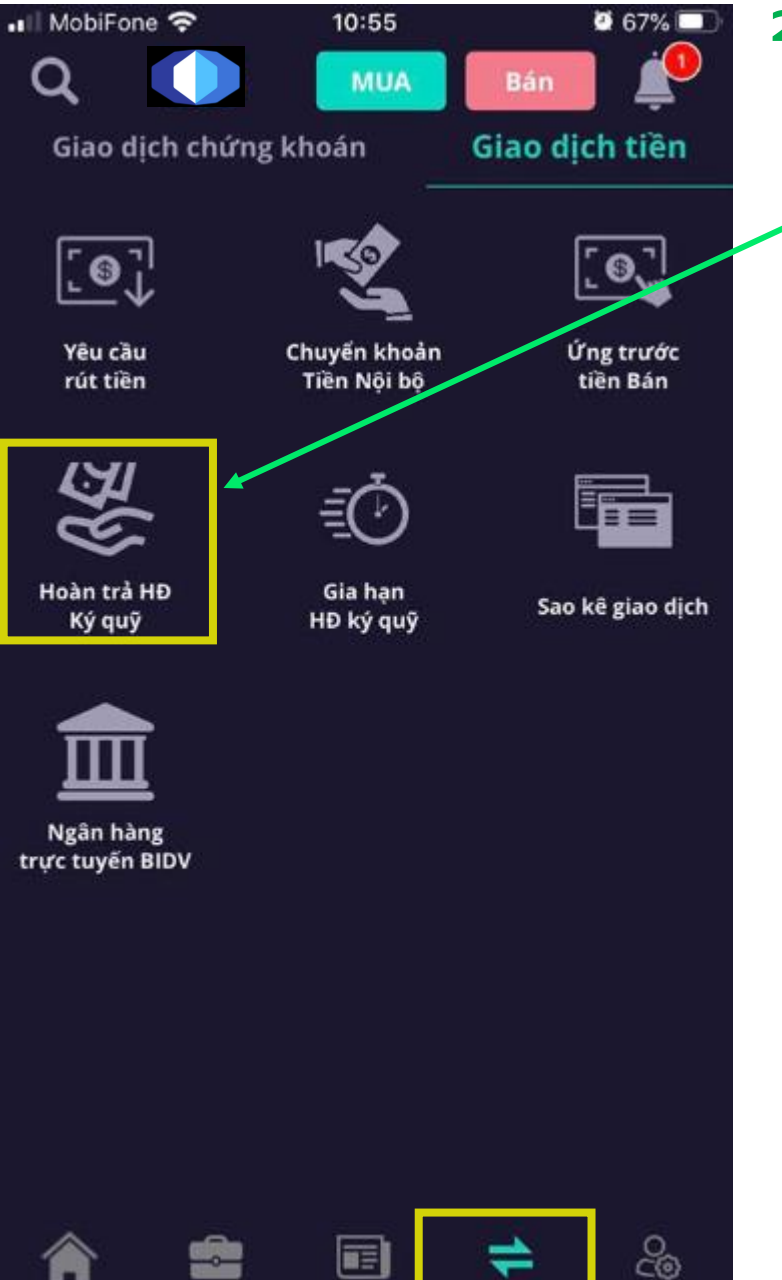

Giao dich

Cấu hình

Danh muc

Thi trường

#### 2. Giao dịch Tiền

#### 🕢 Hoàn trả HĐ ký quỹ

**Bước 1:** Chọn tiểu khoản có hợp đồng ký quỹ → Chọn Hợp đồng có thể hoàn trả

| 📲 MobiFone 奈    | 11:07                       | <b>2</b> 62% 🔲 |
|-----------------|-----------------------------|----------------|
| <b>←</b> ₩      | loàn trả HĐ 🕻  ýq           | uỹ             |
|                 |                             |                |
| 061C00          | 8775 (Nguyen Hũ             | ru Hùng)       |
|                 | 01                          |                |
|                 |                             |                |
| DS hợp đồng có  | ó thể hoàn <mark>r</mark> ả |                |
| Ngày vay        | Ngày đạo hạn                | Dư nợ còn lại  |
|                 |                             |                |
| 05/06/2020      | 03/09/2020                  | 184,365,376    |
| Tra cifu bon đã | ng đã boàn trả              | $\nabla$       |
| Tra cưu nộp độ  | ing da noan tra             | V≡             |
| Ngày vay        | Ngày đáo hạn                | Dư nợ còn lại  |
| 04/06/2020      | 02/09/2020                  | 0              |
| 0.00012020      | 02/05/2020                  |                |
| 05/06/2020      | 03/09/2020                  | 184,365,376    |
|                 |                             |                |

Bước 2: Kiểm tra lại HĐ và số tiền cần cần hoàn trả → Nhấn Hoàn trả

| 11:07                   | <b>Ø</b> 62%                                                                                                    |  |  |  |
|-------------------------|----------------------------------------------------------------------------------------------------|--|--|--|
| - Chi tiết hợp đồng     |                                                                                                    |  |  |  |
|                         |                                                                                                    |  |  |  |
| 061.0087                | 75.01                                                                                                    |  |  |  |
| C0087750                | 12006051                                                                                                    |  |  |  |
| <mark>9</mark> 5/06/202 | 0                                                                                                    |  |  |  |
| 03/09/202               | 0                                                                                                    |  |  |  |
| 90                      |                                                                                                    |  |  |  |
|                         |                                                                                                    |  |  |  |
| 234,000,00              | 00                                                                                                    |  |  |  |
| 184,365,3               | 76                                                                                                    |  |  |  |
| 195,156                 |                                                                                                    |  |  |  |
| 49,634,624              | 4                                                                                                    |  |  |  |
| 0                       |                                                                                                    |  |  |  |
|                         |                                                                                                    |  |  |  |
|                         | àn trả hợp đồng                                                                                                    |  |  |  |
| hoan_tra                |                                                                                                    |  |  |  |
|                         | 11:07<br>iiết hợp đồng<br>061 0087<br>C087750<br>05/06/202<br>90<br>234,000,00<br>184,365,33<br>195,156<br>49,634,624<br>0<br>Lịch sử hoi<br>hoan tra |  |  |  |

## Bước 3: Xác nhận hoàn trả Xác nhi n hoàn trả O61C008775.01 Số hợp đồng C008775012006051 Dư nự còn lại 184,365,376 Số tên hoàn trả 100,000 Xác nhận Bồ qua

![](_page_25_Picture_0.jpeg)

Danh muc

Thi trường

Tin tức

Giao dich

Cấu hình

#### 2. Giao dịch Tiền

#### Sao kê giao dịch tiền

Bước 1: Chọn tiểu khoản cần sao kê tiền → Chọn xem chi tiết từng mục 🖉 62% 🗖 📶 MobiFone 😤 11:11 4 Sao l ê giao dịch 061C008775 (Nguyễn H<mark>ứ</mark>u Hùng) 00 01 GD chứng khoán > Loai giao dich 12/05/2020 11/06/2020 0081.Thanh toán chứng khoán bán : ACB 5,300 CP 0083.Thanh toán chứng khoán mua : HPG 5,000 CP 0081.Thanh toán chứng khoán bán : HPG 20,000 CP 0081.Thanh toán chứng khoán bán : ACB 70,000 CP 0045.Chuyển khoản chứng khoán nội bộ : HPG 20,000 CP

## **Bước 2:** Chi tiết từng giao dịch cần xem

| MobiFone 🗢          | 11:11                        | <b>0</b> 62% 🗖 |
|---------------------|------------------------------|----------------|
| ÷                   | Chi tiết giao dịch           |                |
| Tài khoản           | 061C008775.00                |                |
| Ngày giao dịch      | 10/06/2020                   |                |
| Loei giao dịch      | 0081.Thanh toán<br>khoán bán | chứng          |
| Mã chứng khoán      | ACB                          |                |
| Täng/Glåm(+/-)      |                              |                |
| Khối lượng          | 5,300                        |                |
| Kènh GD             | HOS -IVS - TEST              |                |
| Người thực hiện     | tan.vuong                    |                |
| Thời cian thực hiệc | 10/06/2020 16:30             | 0:32           |

![](_page_26_Picture_0.jpeg)

### 3. Tài sản

### 😥 Tổng quan

Chọn từng tiểu khoản để xem thông tin tiền/dư nợ/Giá trị lãi lỗ của danh mục

#### Xem thông tin tỷ lệ ký quỹ/TTS

![](_page_26_Figure_5.jpeg)

Xem thông tin chứng khoán được ký quỹ/CK dùng làm tài sản bẩy

| 📶 MobiFone 🥱          | ? <u>/</u>               | 11:14          | ä 61% 🗔       |  |
|-----------------------|--------------------------|----------------|---------------|--|
| Q (                   |                          | MUAB           | án 🧷          |  |
| ứng khoán             | Giao                     | dịch tiền      | Tài sản       |  |
| 061C                  | .00877 <mark>3</mark> (N | guyễn Hữu      | Hùng)         |  |
|                       | 00                       | 01             |               |  |
| Tổng                  | quar                     | Tài sản ký quỹ |               |  |
| Tiền bán chờ về       | è kh <mark>u</mark> dung |                |               |  |
| Tài sàn chứng k oán 🍈 |                          | 1,539,000,000  |               |  |
| Thông tin dư ng       |                          | 184,519,137    |               |  |
| Thông tin ch          | ng khoán ký o            | <b>ļ</b> uÿ    |               |  |
| Мã СК                 | KL                       | Giá đánh giá   | TL TS bẩy (%) |  |
| АСВ                   | 20,000                   | 50,000         |               |  |
| HPG                   | 20,000                   | 26,950         |               |  |
| TDH                   | 100,000                  | 8,920          |               |  |
|                       |                          |                |               |  |

![](_page_27_Picture_0.jpeg)

### Phần 5: Cấu hình

Có 4 mục chính

- 1. Ngôn ngữ: Tiếng Việt/ Tiếng Anh/ Tiếng /Trung
- 2. Thông báo
- 3. Giao diện: Sáng/Tối 🖌 📙 🗍 🌔
  - 4 Dăng xuất

![](_page_27_Picture_7.jpeg)

# THANKYOU

![](_page_28_Picture_1.jpeg)

Cảm ơn quý khách khàng đã đồng hành và đầu tư cùng Guotai Juanan( Việt Nam) Securities. Mọi thắc mắc xin liên hệ:

![](_page_28_Picture_3.jpeg)

(024) 35730073 hoặc Môi giới quản lý tài khoản

![](_page_28_Picture_5.jpeg)

info@gtjai.com.vn

![](_page_28_Picture_7.jpeg)

www.gtjas.com.vn